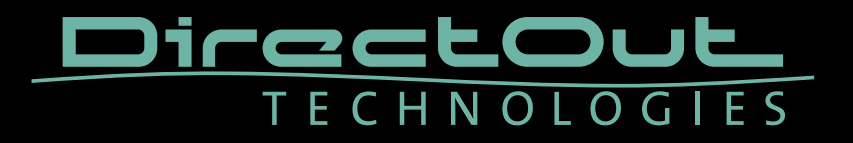

# **MONTONE.42**

User's Manual

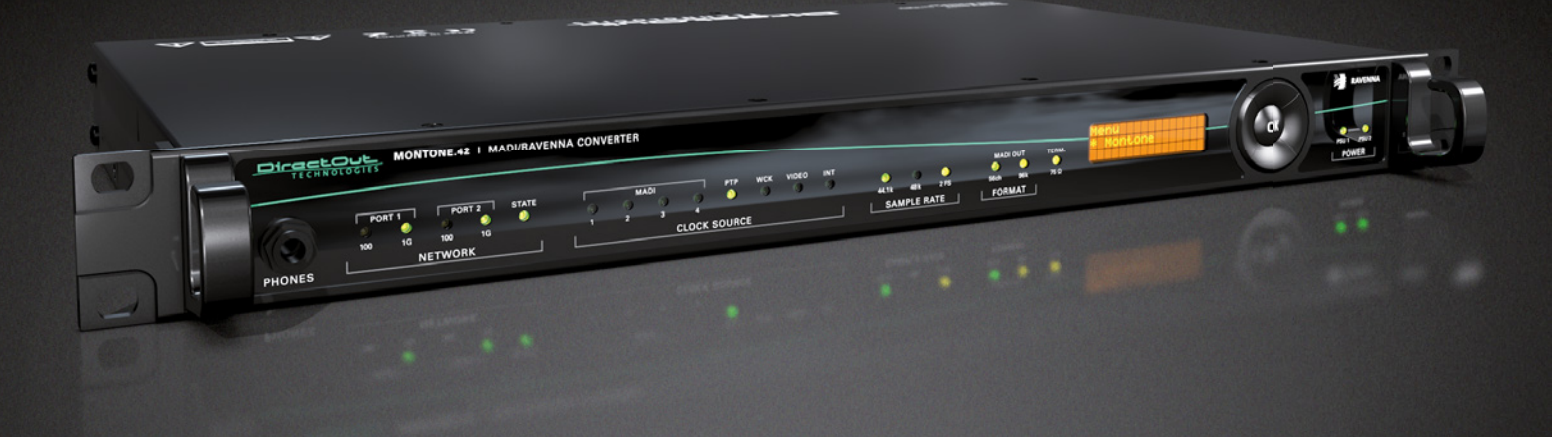

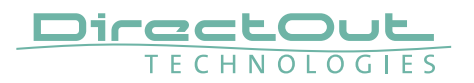

#### Copyright

All rights reserved. Permission to reprint or electronically reproduce any document or graphic in whole or in part for any reason is expressly prohibited, unless prior written consent is obtained from the DirectOut GmbH.

All trademarks and registered trademarks belong to their respective owners. It cannot be guaranteed that all product names, products, trademarks, requisitions, regulations, guidelines, specifications and norms are free from trade mark rights of third parties.

All entries in this document have been thoroughly checked; however no guarantee for correctness can be given.

DirectOut GmbH cannot be held responsible for any misleading or incorrect information provided throughout this manual.

DirectOut GmbH reserves the right to change specifications at any time without notice. DirectOut Technologies® is a registered trademark of the DirectOut GmbH.

© DirectOut GmbH, 2020

# Table of contents

| About This Manual                     | 5        |
|---------------------------------------|----------|
| How to Use This Manual                | 5        |
| Conventions                           | 5        |
| CHAPTER 1: Overview                   | 6        |
|                                       | 6        |
| Feature Summary                       | 6        |
| How it works                          |          |
| Applications                          | 7        |
| CHAPTER 2: Legal issues & facts       | 8        |
| Before Installing This Device         | 8        |
| Defective Parts/Modules               | 8        |
| First Aid (in case of electric shock) | 9        |
| Updates                               |          |
| Conditions of Warranty                |          |
| Intended Operation                    |          |
| Conformity & Certificates             | 11       |
| Contact                               | 11       |
| Contents                              | 12       |
| Accessory                             | 13       |
| CHADTED 2. Installation               | 14       |
| Installing the Device                 | 14<br>17 |
|                                       | 14       |
| CHAPTER 4: Operation                  | 18       |
| Global Control                        |          |
| Introduction                          |          |
| MADI Signals                          |          |
| Network                               |          |
| USB                                   | 21       |
| Clocking                              | 22       |
| Sample Rate                           | 24       |
| MADI Output                           | 25       |
| Termination                           | 25       |
| CHAPTER 5: Front Panel Control        | 26       |
| Introduction                          |          |
|                                       |          |
| Headphones - Level                    |          |
| Headphones - Level<br>IDLE Screen     |          |

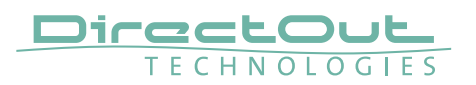

| CHAPTER 6: Remote Operation                | 34 |
|--------------------------------------------|----|
| Introduction                               |    |
| Status - Overview                          |    |
| Status - Sync                              |    |
| Status - Network                           |    |
| Status - Device                            | 41 |
| Status - Input Streams                     | 45 |
| Status - Output Streams                    | 55 |
| Matrix                                     | 60 |
| Advanced - Overview                        | 62 |
| Advanced - PTP Settings                    | 63 |
| Advanced - PTP Unicast                     | 65 |
| Advanced - PTP Profile Customized Settings | 66 |
| Advanced - Current PTP Master              | 67 |
| Advanced - PTP Statistic                   | 68 |
| Advanced - PTP Clock Setting               | 68 |
| Advanced - Network Advanced Settings       |    |
| Advanced - PTP Jitter                      |    |
| Logging                                    | 72 |
| Statistic                                  | 74 |
| CHAPTER 7: Troubleshooting and Maintenance | 75 |
| Troubleshooting                            | 75 |
| Maintenance                                | 77 |
| CHAPTER 8: Technical Data                  | 78 |
| Index                                      | 80 |
| Glossary                                   | 82 |
| Appendix A - Stream State Messages         | 84 |
| Appendix B - Firmware Update               | 85 |
| Appendix C - AES3 Transparency             | 86 |
|                                            |    |

# **About This Manual**

# How to Use This Manual

This manual guides you through the installation and operation of the device. Use the Table of Contents at the beginning of the manual or Index Directory at the end of the document to locate help on a particular topic. You can access more information and latest news by visiting on the DirectOut website at www.directout.eu.

# Conventions

The following symbols are used to draw your attention to:

# TIPS

indicate useful hints and shortcuts.

#### NOTES

are used for important points of clarification or cross references.

#### WARNINGS!

alert you when an action should always be observed.

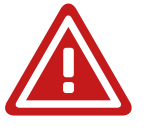

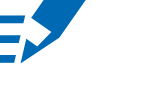

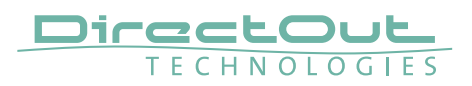

# **CHAPTER 1: Overview**

#### Introduction

Welcome to MONTONE.42, DirectOut's fully AES67-compliant MADI (AES10) to Audio-over-IP bridge based on RAVENNA audio networking technology. MONTONE.42 provides seamless integration of network audio with existing infrastructures. Equipped with four MADI and two gigabit network ports, it serves as a versatile link for broadcast, live-sound and studio applications.

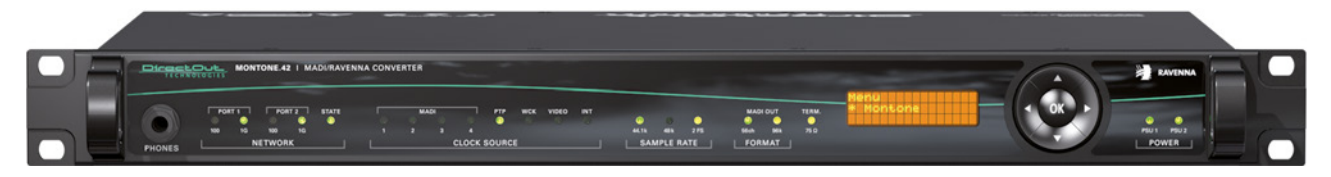

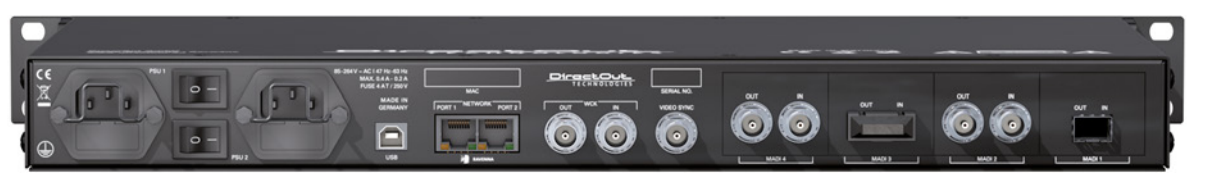

#### **Feature Summary**

| MADI Ports           | 4 ports - individually configurable:<br>- SFP (empty cage without module)<br>- SC-Socket multi/single-mode<br>- coaxial BNC, 75 Ω           |
|----------------------|----------------------------------------------------------------------------------------------------|
| Network              | 2 x RJ45 Socket (Gigabit-Ethernet)                                                                                                    |
| Video Reference (I): | coaxial BNC (75 $\Omega$ termination switchable) black burst (PAL, NTSC)                                                                    |
| Word Clock (I/O):    | 2 x coaxial BNC (75 $\Omega$ termination switchable)                                                                                        |
| AoIP Protocols       | RAVENNA<br>AES67<br>ST 2110-30 (Uncompressed audio)<br>ST 2110-31 (AES3 Transparent Transport)<br>ST 2022-7 (Seamless Protection Switching) |
| MADI Formats         | 56/64 channel, 48k/96k Frame, S/MUX                                                                                                    |
| Sample Rates         | 44.1, 48, 88.2, 96, 176.4, 192 kHz +/-12.5%                                                                                                 |
| Device Control       | remote: via network browser<br>local: via five way push button and display                                                                  |
| USB Port             | USB 2.0 port for firmware updates                                                                                                    |
| Power Supply         | This device is equipped with two wide range power supplies (84 V to 264 V AC / 47 Hz to 63 Hz / safety class 1)                             |

#### How it works

Network: Up to 32 audio streams can be configured with an individual number of audio channels. Each stream is assembled via the signal routing matrix and output to the network.

MADI: Up to 32 audio streams can be subscribed from the network and output via the routing matrix to the local MADI ports or the network.

The routing matrix also allows for signal routing between the MADI I/Os without using the network. The routing is available on a per channel basis.

# Applications

MONTONE.42 can be used for signal distribution, streaming audio, conversion of RAVENNA or AES67 compliant network audio to AES10, conversion of different MADI signals.

#### Typical applications include:

- local breakout in a RAVENNA network
- stream generator
- stream monitoring (headphones)
- format conversion of a MADI signal (SFP <> SC <> BNC)
- signal distribution (routing matrix)
- ...

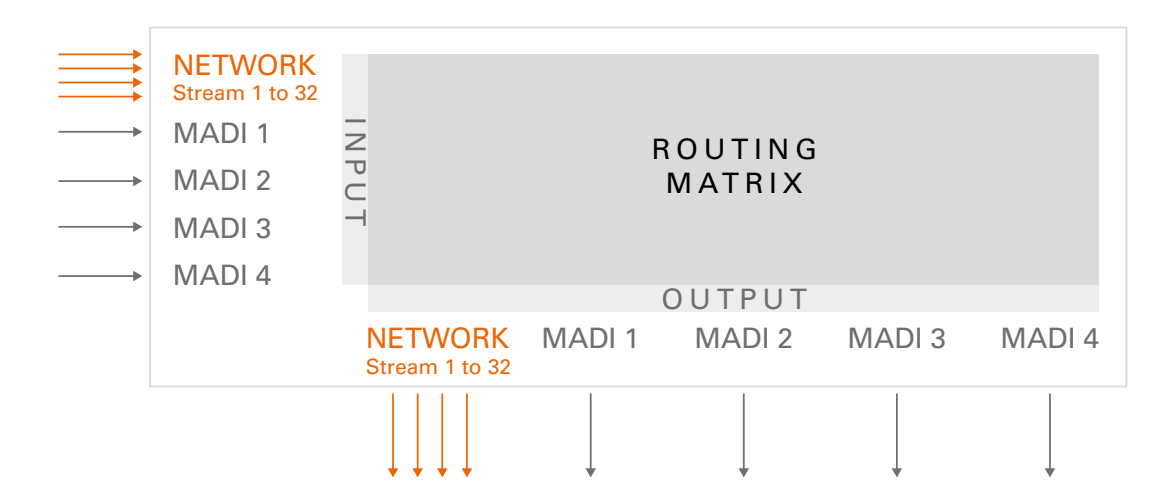

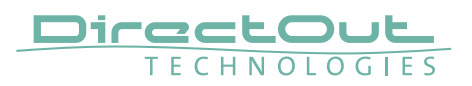

# CHAPTER 2: Legal issues & facts

# **Before Installing This Device**

# WARNING!

# Please read and observe all of the following notes before installing this product:

- Check the hardware device for transport damage.
- Any devices showing signs of mechanical damage or damage from the spillage of liquids must not be connected to the mains supply, or disconnected from the mains immediately by pulling out the power lead.
- All devices must be grounded. The device is grounded through its IEC power connections.
- All devices must be connected to the mains using the three-cord power leads supplied with the system. Only supply electrical interfaces with the voltages and signals described in these instructions.
- Do not use the device at extreme temperatures. Proper operation can only be guaranteed between temperatures of 5° C and 45° C and a maximum relative humidity of 80 %, non-condensing.
- The cabinet of the device will heat up. Do not place the device close to heating sources (e.g. heaters). Observe the environmental conditions.

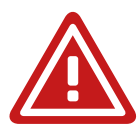

# **Defective Parts/Modules**

# WARNING!

This device contains no user-serviceable parts. Therefore do not open the device. In the event of a hardware defect, please send the device to your DirectOut representative together with a detailed description of the fault. We would like to remind you to please check carefully whether the failure is caused by erroneous configuration, operation or connection before sending parts for repair.

# First Aid (in case of electric shock)

# WARNING!

- Do not touch the person or his/her clothing before power is turned off, otherwise you risk sustaining an electric shock yourself.
- Separate the person as quickly as possible from the electric power source as follows:
  - Switch off the equipment.
  - Unplug or disconnect the mains cable.
- Move the person away from the power source by using dry insulating material (such as wood or plastic).
- If the person is unconscious:
  - Check their pulse and reanimate if their respiration is poor.
  - Lay the body down and turn it to one side. Call for a doctor immediately.
- Having sustained an electric shock, always consult a doctor.

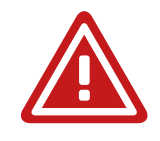

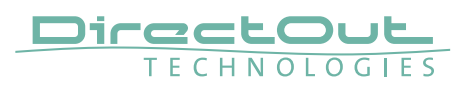

#### Updates

DirectOut products are continually in development, and therefore the information in this manual may be superseded by new releases. To access the latest documentation, please visit the DirectOut website: www.directout.eu.

This guide refers to the following firmware versions:

- RAVENNA module: 4.5 / 4.27 (hardware / software)
- Main frame: 2.0 / 2.4 (FPGA / MB)

#### **Intended Operation**

MONTONE.42 is designed for conversion / routing between Audio-over-IP and MADI signals. MADI refers to AES10, Audio-over-IP refers to RAVENNA (including AES67 and SMPTE ST 2110-30, ST 2110-31).

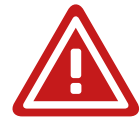

#### WARNING!

No compensation can be claimed for damages caused by operation of this unit other than for the intended use described above. Consecutive damages are also excluded explicitly. The general terms and conditions of business of DirectOut GmbH are applied.

#### **Conditions of Warranty**

This unit has been designed and examined carefully by the manufacturer and complies with actual norms and directives.

Warranty is granted by DirectOut GmbH over the period of 36 months for all components that are essential for proper and intended operation of the device. The date of purchase is applied for this period.

Consumable parts (e.g. battery) are excluded from warranty claims.

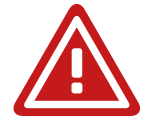

# WARNING!

All claims of warranty will expire once the device has been opened or modified, or if instructions and warnings were ignored.

For warranty claims please contact the dealer where your device was acquired.

# **Conformity & Certificates**

#### CE

This device complies with the basic requests of applicable EU guidelines. The appropriate procedure for approval has been carried out.

#### RoHS

(Restriction of the use of certain Hazardous Substances) This device was constructed fulfilling the directive on the restriction of the use of certain hazardous substances in electrical and electronic equipment 2011/65/EU and 2015/863.

#### WEEE

(Directive on Waste Electrical and Electronic Equipment) Due to the directive 2002/96/EC for waste disposal this device must be recycled. For correct recycling please dispatch the device to: DirectOut GmbH, Leipziger Str. 32 09648 Mittweida Germany Only stamped parcels will be accepted! WEEE-Reg.-No. DE 64879540

#### Contact

DirectOut GmbH Leipziger Str. 32, 09648 Mittweida, Germany Phone: +49 (0)3727 5665-100 Fax: +49 (0)3727 5665-101 Mail: sales@directout.eu www.directout.eu

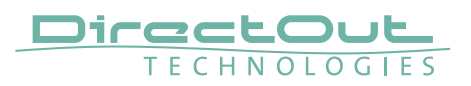

#### Contents

The contents of your MONTONE.42 package should include:

- 1 x MONTONE.42 (19", 1 RU)
- 2 x power chord
- 2 x fixing unit for power plug
- 1 x network cable
- 1 x Manual

To complete the delivery please download from the DirectOut website: www.directout.eu

• USB Serial driver

# Accessory

Two different optical SFP transceiver for MADI transmission are available from DirectOut GmbH:

- Multimode SFP transceiver with LC connectors (No: DOICT0129)
- Singlemode SFP transceiver with LC connectors (No: DOICT0130)

| SFP                                | Multimode              | Singlemode                                 |
|------------------------------------|------------------------|--------------------------------------------|
| Wavelength TX                      | 1310 nm                | 1310 nm                                    |
| Wavelenght RX                      | 1310 nm                | 1310 nm                                    |
| Distance                           | 2 km                   | 10 km                                      |
| Powerbudget (dB)                   | 11 dB                  | 12 dB                                      |
| Protocols                          | Fast Ethernet OC3/STM1 | Gigabit Ethernet, Gigabit<br>Fibre Channel |
| Bandwidth from                     | 100 Mbit/s             | 1.050 Gbit/s                               |
| Bandwidth                          | 155 Mbit/s             | 1.250 Gbit/s                               |
| Laser                              | FP                     | FP                                         |
| Receiver Type                      | PIN                    | PIN                                        |
| Connector                          | LC                     | LC                                         |
| Wavelength TX min                  | 1260 nm                | 1260 nm                                    |
| Wavelength TX max                  | 1360 nm                | 1360 nm                                    |
| Wavelength RX min                  | 1260 nm                | 1260 nm                                    |
| Wavelength RX max                  | 1620 nm                | 1600 nm                                    |
| Transmit min                       | - 19.00 dBm            | - 9.00 dBm                                 |
| Transmit max                       | - 14.00 dBm            | - 3.00 dBm                                 |
| Receive min                        | - 30 dBm               | - 21.00 dBm                                |
| Receive max<br>(Receiver overload) | - 5.00 dBm             | - 3.00 dBm                                 |
| Temperature (min)                  | 0° Celsius             | 0° Celsius                                 |
| Temperature (max)                  | 70° Celsius            | 70° Celsius                                |
| Type of DDM/DOM                    | internal               | internal                                   |
| Extinction Ratio                   | 8.20 dB                | 9 dB                                       |

#### **Specification of the optical SFP modules:**

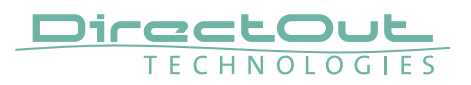

# **CHAPTER 3: Installation**

#### Installing the Device

- 1. Open the packaging and check that the contents have been delivered complete and undamaged.
- 2. Fix the device in a 19" frame with four screws, or place it on a non-slip horizontal surface.

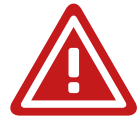

# WARNING!

Avoid damage from condensation by waiting for the device to adapt to the environmental temperature. Proper operation can only be guaranteed between temperatures of 5° C and 45° C and a maximum relative humidity of 80%, non-condensing.

Ensure that the unit has sufficient air circulation for cooling.

**3.** Remove the protective cap from the optical MADI port(s) before use.

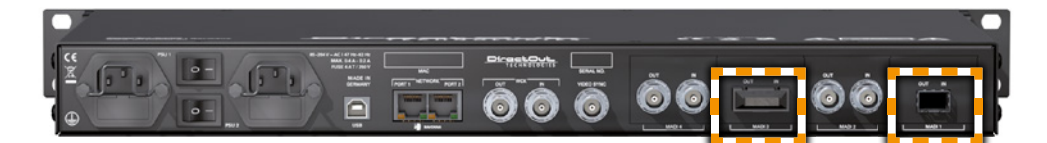

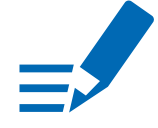

# NOTE

Retain the protective cap if the optical port is unused. This will protect against soiling which can lead to malfunction.

**4.** Connect signal cable(s) for the MADI signals.

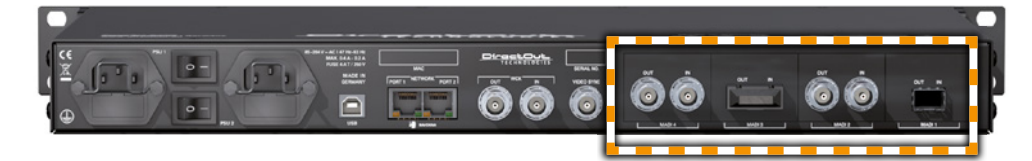

5. Connect a network cable to one of the RJ-45 network port(s).

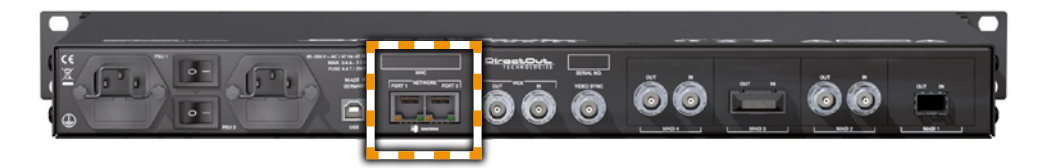

**6.** Optional: Connect an USB cable to the USB port for firmware updates. This requires the USB Serial driver (Windows) being installed first. The driver and the installation instructions are available at www.directout.eu.

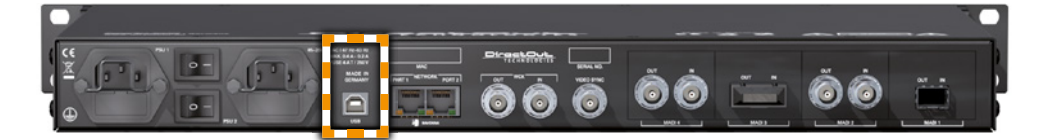

**7.** Using the power cord provided connect the PSUs to a matching power supply:

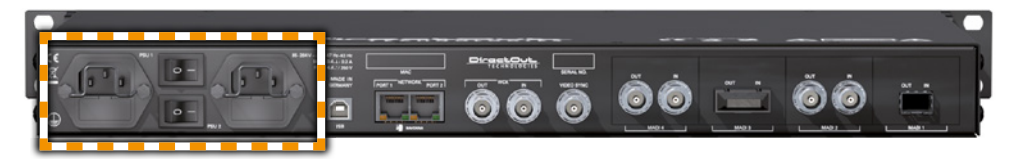

#### WARNING!

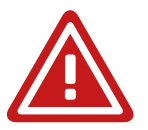

This device must be connected to the mains using the three-cord power leads supplied with the system. Only supply the voltages and signals indicated (84 V - 264 V).

8. Turn on the power switches:

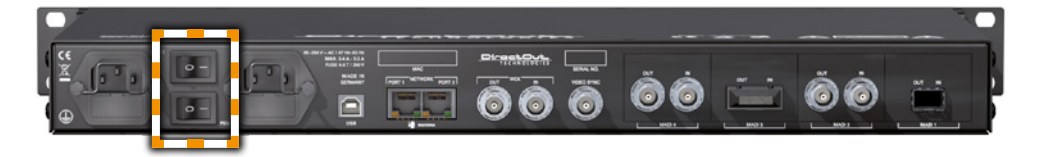

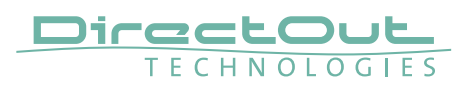

After successful booting (about 30 s) the currently installed firmware and software can be checked in the display at the front panel. The menu is controlled by the navigation switch at the right-hand side of the display.

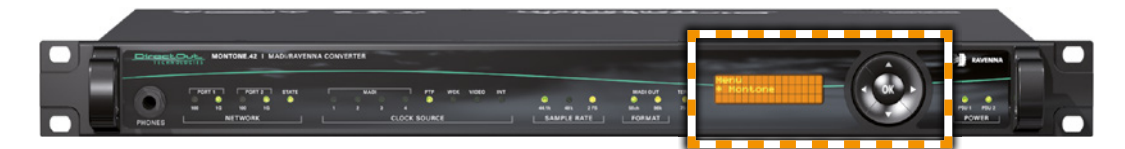

There are four positions to check:

- Main frame (Update via USB)
  - Montone / Information / MB Version
  - Montone / Information / FPGA Version
- RAVENNA Module (Update via network)
  - RAVENNA Modul / Information / SW Version
  - RAVENNA Modul / Information / HW Version

The menu map is explained in "CHAPTER 5: Front Panel Control" on page 26.

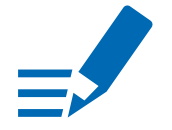

#### NOTE

To update the firmware of the main frame (not the module) an installed USB serial driver (Windows®) and the Update Tool are necessary. The software and the installation instructions are available at

#### www.directout.eu.

See "Appendix B- Firmware Update" on page 85 for description of the module's update procedure.

**9.** Check the network settings of your computer. The default IP address of MONTONE.42 on PORT 1 is 192.168.0.1.

# NOTE

The network settings (PORT 1) of MONTONE.42 can also be checked and modified at the front panel.

Position: RAVENNA Modul / Configuration / IP Address

If you have a DHCP server running in your network you can use PORT 2 to automatically assign an IP address.

**10.** Enter http://<IP Address> (default IP: 192.168.0.1) in the navigation bar of your browser to open the control website.

The user interface is explained in "CHAPTER 6: Remote Operation" on page 34.

# ΤΙΡ

Keep any packaging in order to protect the device should it need to be dispatched for service.

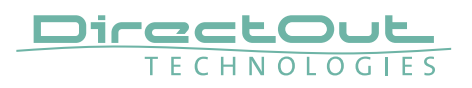

# **CHAPTER 4: Operation**

#### Introduction

This chapter describes the basic operation of the device.

Note that throughout this manual, the abbreviation FS refers to sample rate or sample frequency. So, when dealing with scaling factors, the following sample rates can be written as:

- 44.1 kHz or 48 kHz = 1 FS
- 88.2 kHz or 96 kHz = 2 FS
- 176.4 kHz or 192 kHz = 4 FS

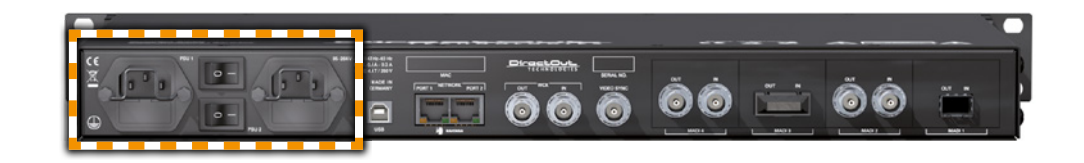

#### **Global Control**

The display on the front panel indicates the power supply. The power switches are on the back panel:

| Power | 2 Switches                                   |
|-------|----------------------------------------------|
|       | Enable / disable power supply.               |
| Power | 2 C13 sockets                                |
|       | Connect the power supply here (84-264 V AC). |

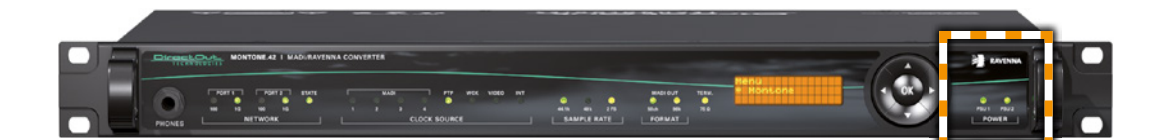

| POWER       | LED green - indicates state of power supply |                            |
|-------------|---------------------------------------------|----------------------------|
| PSU1 & PSU2 | OFF)                                        | = power supply not working |
|             | 💿 (ON)                                      | = power supply working     |

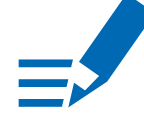

# NOTE

The green LEDs (PSU 1 & PSU 2) indicate that a working power supply is connected to the power supply unit. Note that an unlit LED does not guarantee that the device is free of voltage. To ensure that the device is completely disconnected from mains voltage, the power chords must be disconnected.

# **MADI Signals**

The device is equipped with four slots each of can house one of three different i/o-modules or an empty SFP cage. The configuration needs to be specified at order (configure to order).

Available are:

- SC optical multi-mode
- SC optical single-mode
- BNC coaxial, 75  $\Omega$
- SFP cage (without module)

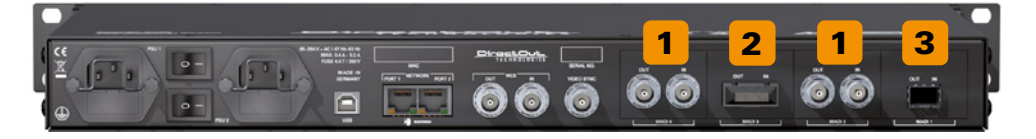

| 1 BNC OUT / IN | 2 x BNC socket (coaxial)<br>OUT: MADI output (64 ch), connect for MADI output<br>signal here.<br>IN: MADI input (64 ch), connect MADI input signal<br>here. |
|----------------|----------------------------------------------------------------------------------------------------|
| 2 SC OUT / IN  | 2 x SC socket (optical)<br>OUT: MADI output (64 ch), connect for MADI output<br>signal here.<br>IN: MADI input (64 ch), connect MADI input signal<br>here.  |
| 3 SFP          | 1 x SFP cage*<br>Insert SFP module here and connect MADI input/<br>output                                                                                   |

\*See "Accessory" on page 13 for SFP modules that are available by DirectOut.

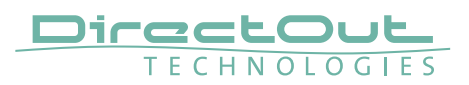

#### Network

Two gigabit-ethernet ports are used for transmission of Audio-over-IP and clock data and to control the device via a web browser interface. Firmware updates of the RAVENNA module also use the network connection.

The networks ports are redundant. Both inputs are being processed while both outputs carry the same stream data. If needed one port can be used for streaming and one port for configuration purposes.

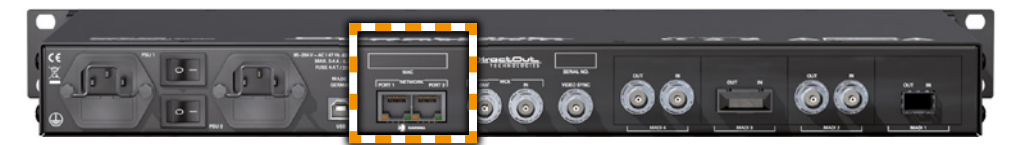

| NETWORK                           | <b>RJ 45 socket</b>                                                                                                    |  |
|-----------------------------------|----------------------------------------------------------------------------------------------------|--|
| Port 1                            | Connect here for network transmission.                                                                                                 |  |
| NETWORK                           | <b>RJ 45 socket</b>                                                                                                    |  |
| Port 2                            | Connect here for network transmission.                                                                                                 |  |
| NETWORK<br>LED left (Port 1 & 2)  | LED orange - indicates the link state of the<br>network connection*.<br>(ON) = device link active<br>(OFF) = device link not active    |  |
| NETWORK<br>LED right (Port 1 & 2) | LED green - indicates the activity state of<br>the network connection.<br>(ON) = data sent or received<br>(OFF) = no data transmission |  |

\* Some possible reasons that lead to an inactive link:

- device switched off
- connected device switched off
- cabling issue

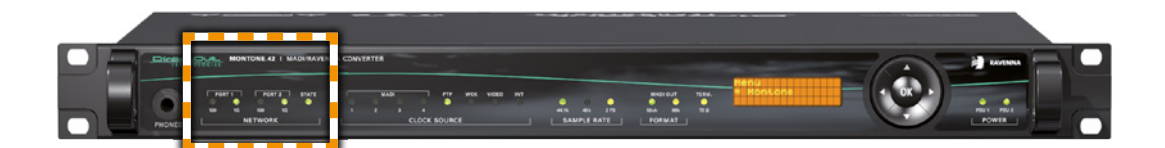

The bandwidth of the network connection is displayed at the front panel.

| NETWORK          | LED yellow - indicates a 100 Mbit/s         |  |
|------------------|---------------------------------------------|--|
| 100 (Port 1 & 2) | connection                                  |  |
|                  | ○ (OFF) = no link                           |  |
|                  | O(N) = link with 100 Mbit/s                 |  |
| NETWORK          | LED green - indicates a 1 Gbit/s connection |  |
| 1G (Port 1 & 2)  | $\bigcirc$ (OFF) = no link                  |  |
|                  | O(N) = link with 1 Gbit/s                   |  |
| NETWORK          | LED green - indicates the state of the      |  |
| STATE            | RAVENNA module                              |  |
|                  | O(OFF) = module not ready                   |  |
|                  | O(N) = module ready                         |  |

#### USB

The USB port at the rear panel is used for firmware updates of the main frame.

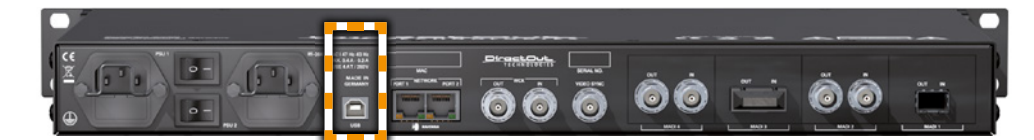

| USB | USB 2.0 socket (Type B)            |
|-----|------------------------------------|
|     | Connect here for firmware updates. |

#### NOTE

The use of the USB port requires the USB Serial driver (Windows) being installed first. The driver and the installation instructions are available at www.directout.eu.

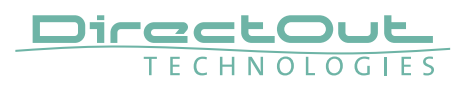

#### Clocking

The device offers several options for clocking.

- PTP (Precision Time Protocol)- IEEE1588-2008 / PTPv2
- Word Clock
- Video Reference- NTSC/PAL (black burst)
- MADI input
- internal clock generator (not PTP)

When PTP (network) is selected the device can either act as slave or as network grandmaster. There is also a mechanism provided that allows to auto-negotiate the PTP master/slave state between connected devices.

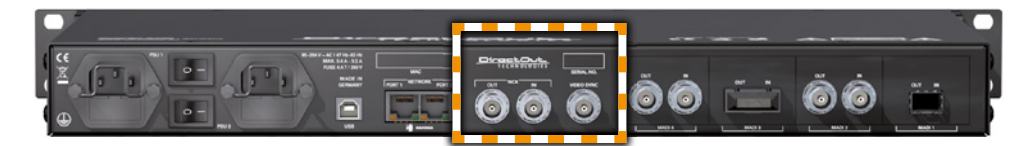

| WCK<br>OUT / IN | <ul> <li>2 x BNC socket (coaxial), 75 Ω</li> <li>OUT: word clock output, connect here for word clock output signal (AES11)</li> <li>IN: word clock input, connect word clock signal (AES11) here.</li> </ul> |
|-----------------|----------------------------------------------------------------------------------------------------|
| VIDEO SYNC      | <b>1 x BNC socket (coaxial), 75 Ω</b><br>Video reference input, connect video reference signal<br>(black burst) here.                                                                                        |

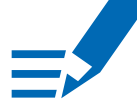

# NOTE

If MONTONE.42 is synchronised to a different clock source than PTP it shall be Grandmaster in order to provide synchronised streams. See also "PTP Settings" on page 37.

The front panel informs about selected clock sources and their lock / sync state.

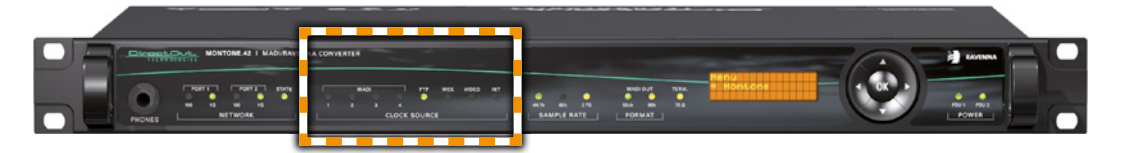

| CLOCK SOURCE<br>MADI (port 1 to 4) | LED green - indicates the lock / sync state of<br>MADI input, PTP-clock, word clock, video |  |
|------------------------------------|--------------------------------------------------------------------------------------------|--|
| PTP                                | input signal or the internal clock generator.                                              |  |
| WCK                                | ○ (OFF) = no signal lock                                                                   |  |
| VIDEO                              | O(ON) = signal lock, in sync                                                               |  |
| INT                                | (blinking) = signal lock, not in sync with selected                                        |  |
|                                    | clock source                                                                               |  |
|                                    | or                                                                                         |  |
|                                    | input selected as clock source and no                                                      |  |
|                                    | signal lock.                                                                               |  |

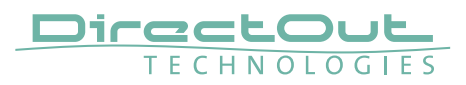

#### Sample Rate

The base rate (44.1 kHz, 48 kHz) and the scaling factor (1 FS, 2 FS, 4 FS) of the main frame is displayed by three leds at the front panel.

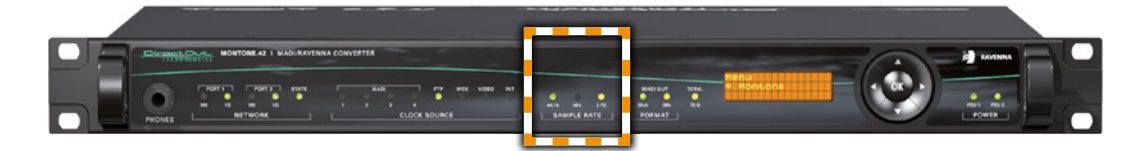

| <b>SAMPLE RATE</b><br>44.1k | LED green - indicates the base rate of theaudio engine.(OFF)= base rate is different from 44.1 kHz(ON)= base rate of 44.1 kHz (or multiple of)is used                     |  |
|-----------------------------|----------------------------------------------------------------------------------------------------|--|
| <b>SAMPLE RATE</b><br>48k   | LED green - indicates the base rate of the<br>audio engine.<br>(OFF) = base rate is different from 48 kHz<br>(ON) = base rate of 48 kHz (or multiple of)<br>is used       |  |
| SAMPLE RATE<br>2 FS         | LED yellow - indicates the scaling factor of<br>the base rate.<br>(OFF) = scaling factor is 1 FS<br>(ON) = scaling factor is 2 FS<br>(heartbeat) = scaling factor is 4 FS |  |

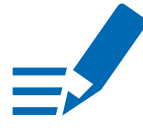

# NOTE

At higher sample rates the number of audio channels of a single MADI stream is reduced depending on the integer of the scaling factor:

- 64 channels at 1 FS
- 32 channels at 2 FS
- 16 channels at 4 FS

# **MADI Output**

The signal format of the MADI output can be adjusted individually for each MADI port. Two leds inform about channel mode and frame format.

The channel mode differs by transmission of either 56 audio channels (56 ch mode) or 64 audio channels (64 ch mode).

The frame format '96k Frame' is available for 2 FS transmission only. 1 FS and 4 FS only use '48k Frame'. At 2 FS it can be either '48k Frame' or '96k Frame'.

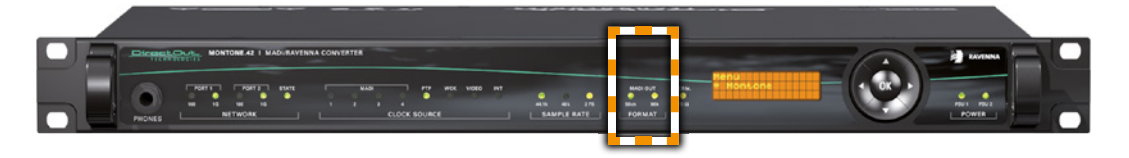

| <b>FORMAT</b><br>56ch | LED green ·<br>● (OFF)<br>● (ON) | <ul> <li>indicates the use 56 ch mode.</li> <li>no MADI output uses 56 ch mode</li> <li>at least one MADI output uses 56 ch mode</li> </ul> |
|-----------------------|----------------------------------|----------------------------------------------------------------------------------------------------|
| <b>FORMAT</b><br>96k  | LED yellow<br>(OFF)              | <ul> <li>- indicates the use of 96k Frame.</li> <li>= no MADI output transmits a<br/>96k Frame signal</li> </ul>                            |
|                       | 🗢 (ON)                           | = at least one MADI output transmits                                                                                                    |

# Termination

The coaxial connection of the word clock and video input can be terminated with 75  $\Omega$  to match the impedance according the wiring. It shall be activated if the signal is not daisy chained to another device.

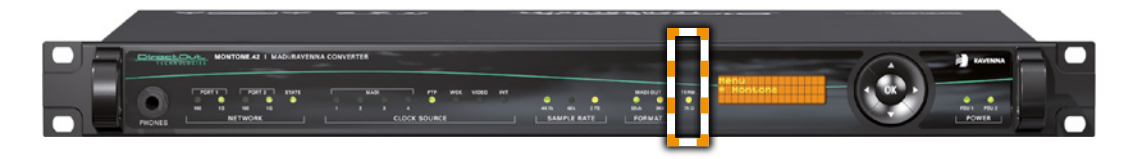

| <b>TERM.</b><br>75 Ω | LED yello<br>of 75 Ω to | LED yellow - indicates the activation state of 75 $\Omega$ termination of the word clock input |  |  |
|----------------------|-------------------------|------------------------------------------------------------------------------------------------|--|--|
|                      | and video               | o input.                                                                                       |  |  |
|                      | OFF)                    | = input not terminated                                                                         |  |  |
|                      | 🗢 (ON)                  | = input terminated with 75 $\Omega$                                                            |  |  |

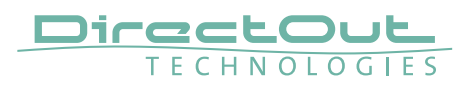

# CHAPTER 5: Front Panel Control

#### Introduction

The display at the front panel informs about basic settings such as IP address, clocking, status of audio-streams, etc.. The five way push button is used for navigating the menu and adjusting device parameters.

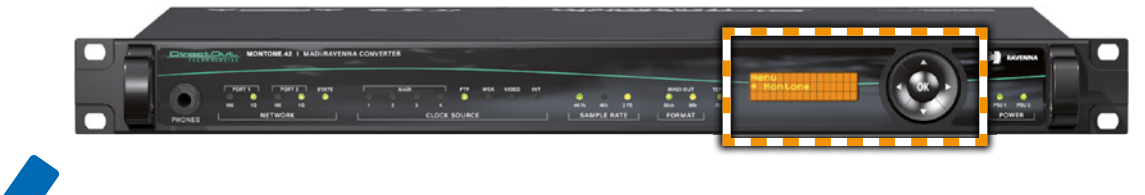

NOTE

To configure streams, to route audio signals and for advanced network setup remote access (Java applet) is required.

#### **Navigation control**

Navigation control via the five way push button:

| Button | Functions                                      |
|--------|------------------------------------------------|
|        | navigation within hierarchie modify values     |
| ▼      | navigation within hierarchie modify values     |
| ►      | navigation across hierarchies<br>enter menu    |
| •      | navigation across hierarchies<br>exit menu     |
| ОК     | enter edit mode to modify values confirm query |

# Headphones - Level

The level setting for the volume of the headphones is accessed from the IDLE screen.

- Press the up or down button to enter the volume control setting.
- Modify the level with the up and down buttons

After 10 seconds the page will resume to IDLE screen automatically.

# **IDLE Screen**

The IDLE screen displays two pages for monitoring of:

- PTP-clock
- Status RAVENNA module

Press 'OK' to toggle the display between page 1 and 2. Exit the menu to resume to IDLE screen (left button).

| PTP-clock  | Parameter                       | Values                                               |
|------------|---------------------------------|------------------------------------------------------|
| line 1 (P) | clock state                     | Master = Module is master<br>Slave = Module is slave |
| line 2 (J) | max-PTP-clock jitter per second | μ seconds (in slave mode only)                       |
| line 3 (O) | offset to clock master          | μ seconds (in slave mode only)                       |

| Status<br>RAVENNA<br>Module | Parameter                        | Values                                                                                                    |
|-----------------------------|----------------------------------|----------------------------------------------------------------------------------------------------|
| line 1 (E)                  | State input stream 1 to 32       | <number> solid = stream enabled and connected<br/><number> blinking = stream enabled, no<br/>connection<br/>* = stream not enabled</number></number>                                                                           |
| line 2 (A)                  | State output stream 1 to 32      | <number> solid = stream enabled and connected<br/><number> blinking = stream enabled, no<br/>connection<br/>* = stream not enabled</number></number>                                                                           |
| line 3 (P)                  | <s> = clock state PTP</s>        | <s> solid = clock state ok<br/><s> blinking = PTP-clock jitter &gt; 20µs</s></s>                                                                                                    |
|                             | <w> = clock state word clock</w> | <w> solid = clock state ok<br/><w> blinking = error, module not PTP master<br/><w> * = word clock deactivated</w></w></w>                                                                                                    |
|                             | <m> = master state</m>           | <m> solid = module is PTP master<br/><m> * = module is not master</m></m>                                                                                                    |
|                             | <s> = slave state</s>            | <s> solid = module is PTP slave<br/><s> * = module is not slave</s></s>                                                                                                    |
|                             | <0> = one switch jitter filter   | <0> solid = filter is active and ok<br><0> blinking = warning- too many PTP packets<br>with high jitter                                                                                                    |
|                             | <ae></ae>                        | <r> solid = state audio engine Rx (receiver) ok<br/><r> blinking = errors while receiving audio data<br/><s> solid = state audio engine Tx (transmitter) ok<br/><s> blinking = errors while sending audio data</s></s></r></r> |

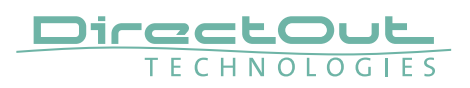

#### Parameters

The main frame and RAVENNA module each feature an individual set of parameters. Some parameter changes require a reboot of the device to become valid.

#### Parameters - Main frame

| Path          | Parameter                 | Explanation                                                         | read<br>only |
|---------------|---------------------------|---------------------------------------------------------------------|--------------|
| Information   | MB Version                | Software version                                                    | •            |
|               | FPGA Version              | Hardware version                                                    | •            |
| Configuration | Clock Source              | Clock Source of main frame                                          | 0            |
|               | Sample Rate               | Sample rate of main frame (base rate)                               | 0            |
|               | Sample Rate FS            | Scaling factor of base rate                                         | 0            |
|               | MADI Channels<br>(1 to 4) | Channel mode for MADI signal output                                 | 0            |
|               | MADI Frame<br>(1 to 4)    | Frame format for MADI signal output                                 | 0            |
|               | MADI<br>Redundancy        | Redundancy modes for the MADI I/Os                                  | 0            |
|               | Fan min.                  | Temperature threshhold for minimum fan speed.                       | 0            |
|               | Fan max.                  | Temperature threshhold for maximum fan speed.                       | 0            |
|               | Term                      | Termination for video sync and word clock input.                    | 0            |
|               | Default Setting           | Restore device settings to factory defaults. Confirmation required! | 0            |
|               | Language                  | Menu language                                                       | 0            |
|               | Contrast                  | Contrast level of display                                           | 0            |

| Path  | Parameter      | Explanation                   | read<br>only |
|-------|----------------|-------------------------------|--------------|
| State | Temperature    | Measured internal temperature | •            |
|       | Fan            | Actual fan speed              | •            |
|       | Voltage PSU1   | Voltage 12 V (PSU1)           | •            |
|       | Voltage PSU2   | Voltage 12 V (PSU2)           | •            |
|       | Voltage 5P     | Voltage 5 V                   | •            |
|       | Voltage 3P3    | Voltage 3.3 V                 | •            |
|       | Voltage 1P2    | Voltage 1.2 V                 | •            |
|       | Voltage 1P2MGT | Voltage 1.2 V                 | •            |

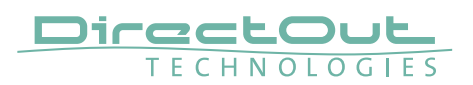

#### Menu Map - Main frame

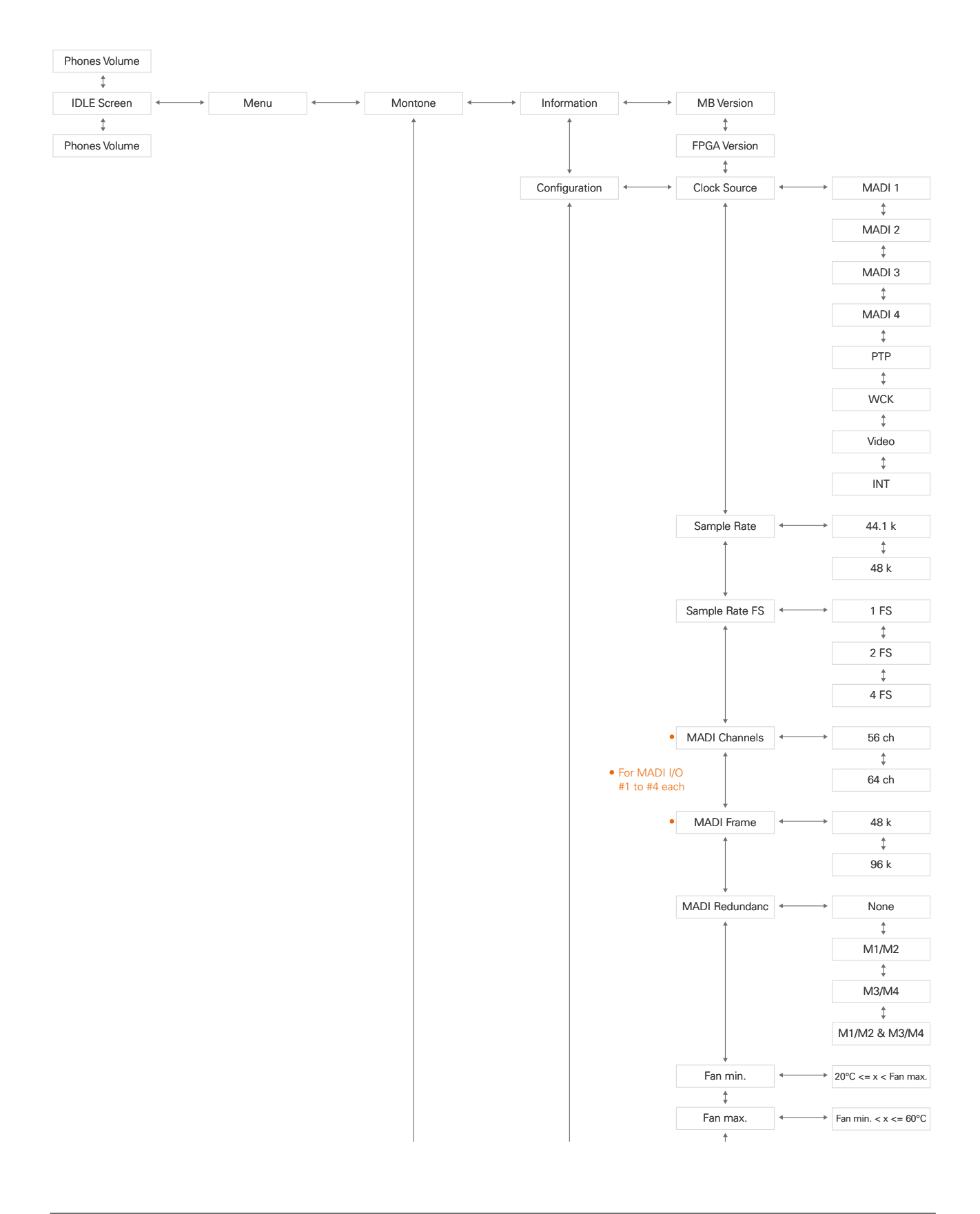

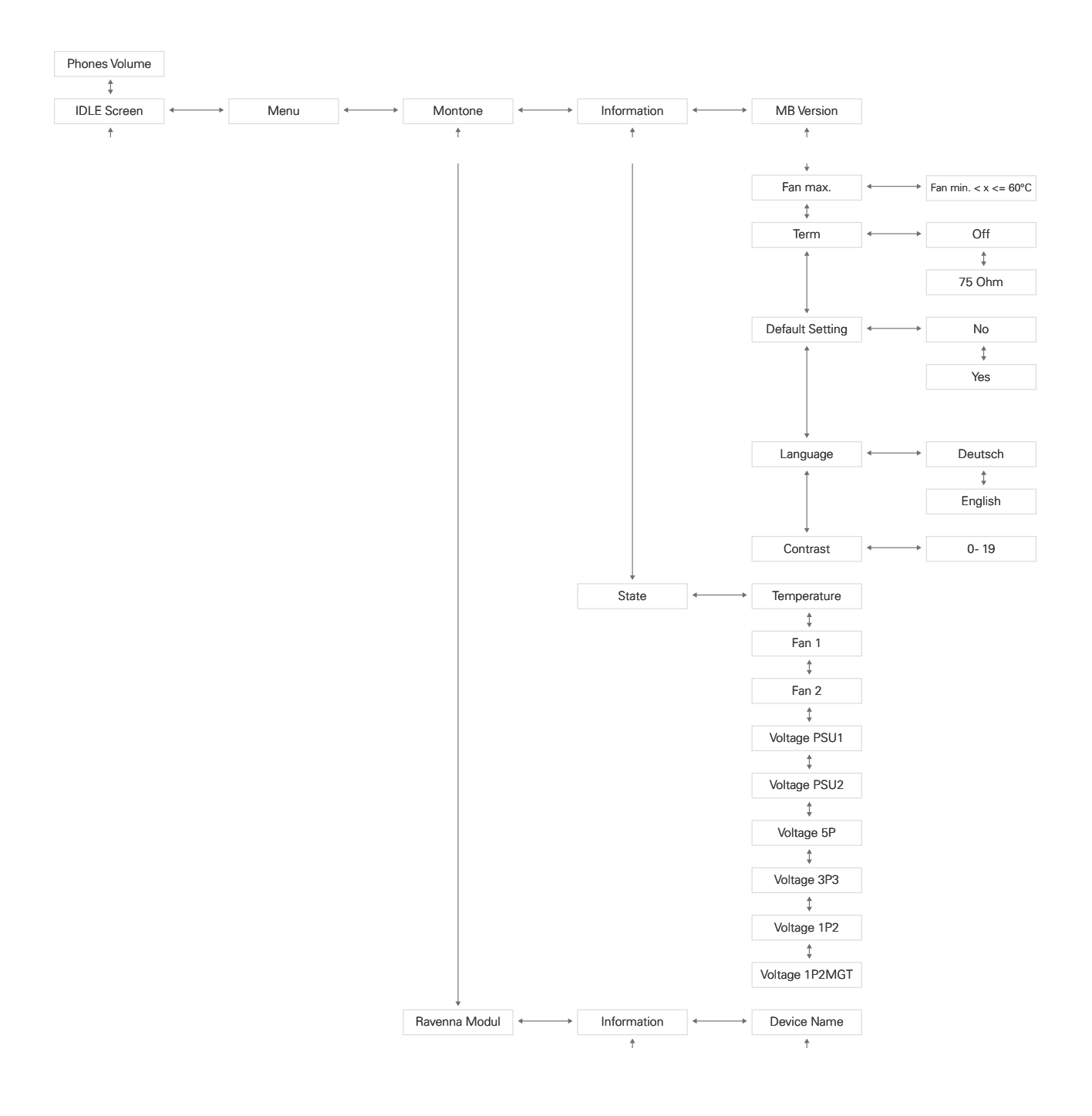

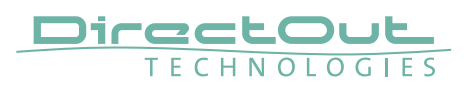

#### Parameters - RAVENNA Module

| Path               | Parameter        | Explanation                                                               | read<br>only |
|--------------------|------------------|---------------------------------------------------------------------------|--------------|
| Information        | Device Name      | mDNS name (Bonjour, Zeroconf)                                             | •            |
|                    | SW Version       | Software version                                                          | •            |
|                    | HW Version       | Hardware version                                                          | •            |
|                    | MAC Address      | Hardware identification of network port 1                                 | •            |
|                    | IP Address       | IP address of device at port 1                                            | •            |
|                    | Subnet Mask      | Range of IP addresses within network                                      | •            |
|                    | DNS Server       | IP Address of Domain Name<br>Server                                       | •            |
| Configuration      | Connection Type* | Static IP Address or DHCP/<br>Zeroconf (address is assigned by<br>server) | 0            |
|                    | Dyn. Prot.*      | Setting of protocol for dynamic connection                                | 0            |
|                    | IP Address*      | IP address of device                                                      | 0            |
|                    | Subnet Mask*     | Range of IP addresses within network                                      | 0            |
|                    | DNS Server*      | IP Addresse of Domain Name<br>Server                                      | 0            |
|                    | HTTP Port*       | Port for remote control (default 80)                                      | 0            |
| Default<br>Setting | No               | Resume- no changes.                                                       | 0            |
|                    | Yes              | Restore default settings of device. All settings will be overwritten!     | 0            |
| Reboot             | No               | Resume- no changes.                                                       | 0            |
|                    | Yes              | Restart device. Audio will be interrupted!                                | 0            |

\* requires reboot of the device to become valid.

#### Menu Map - RAVENNA Module

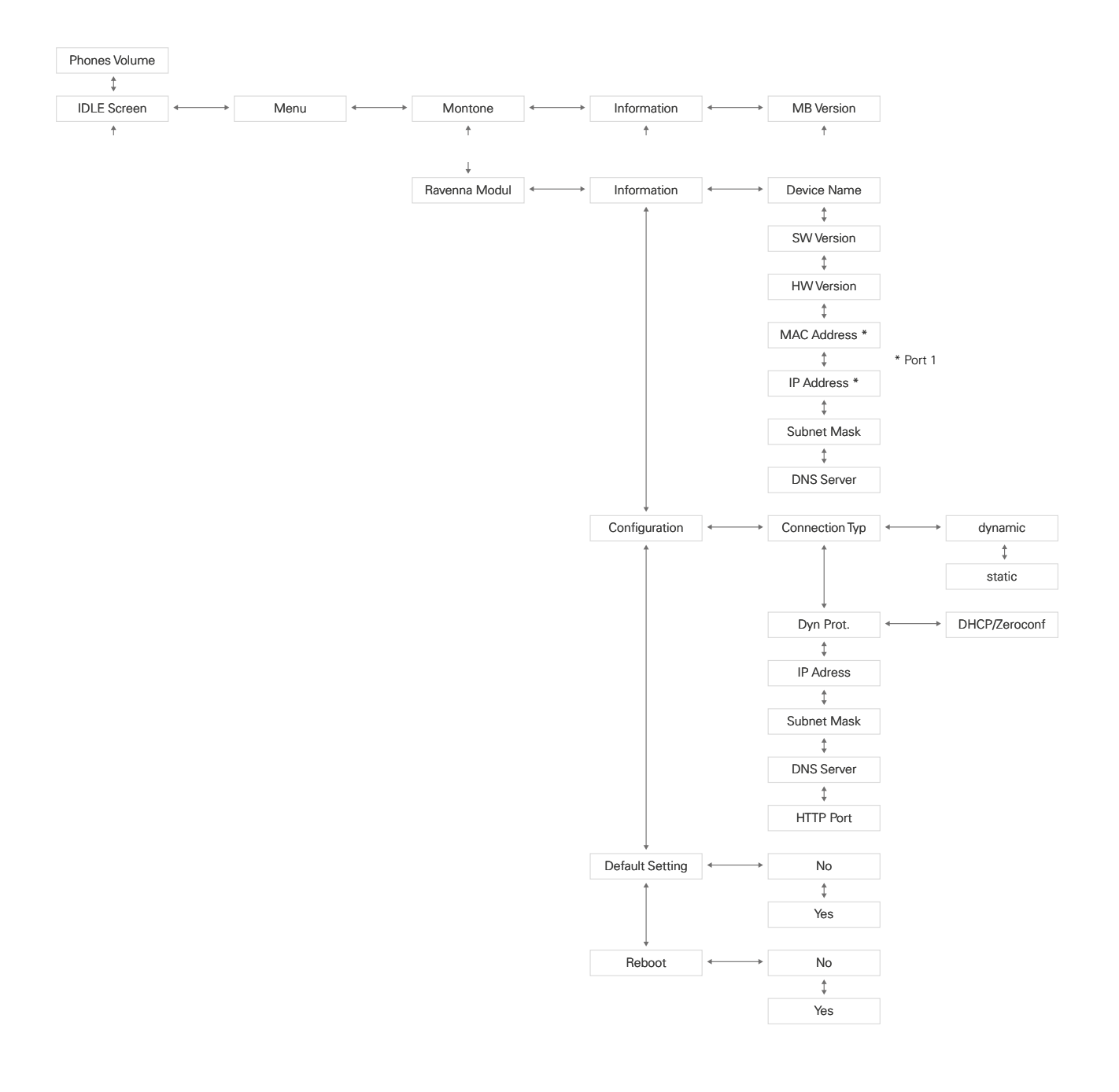

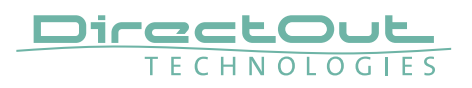

# **CHAPTER 6: Remote Operation**

#### Introduction

All functions of the device are accessible through a browser based interface (hmtl5 / javascript).

Enter http://<IP Address> (default IP @ PORT 1: 192.168.0.1) in the navigation bar of your browser to open the control page.

| TECHNOLO                              | GTES M        | IONTONE  | 5-42          |              |                                                                                                    |                           |                                 |
|---------------------------------------|---------------|----------|---------------|--------------|----------------------------------------------------------------------------------------------------|---------------------------|---------------------------------|
| TATUS                                 | IATRIX        | ADVANCED | LOGGING       | ABOUT        | STATISTIC                                                                                                    |                           |                                 |
|                                       |               |          |               |              |                                                                                                    |                           |                                 |
| SYNC                                  |               |          |               | NETWORK      |                                                                                                    | DEVICE                    |                                 |
| PTP                                   | Clock master: | PTP      | •             | Name:        | MONTONE-42                                                                                                    | PSU 1                     | Temp: 35 *C                     |
| MADI 1                                | Sample rate:  | 48 kHz   | •             | PORT 1       |                                                                                                    | PSU 2                     | Settings                        |
| MADI 2                                | PTP state:    | slave    |               | MAC address: | A0-BB-3E-20-00-02                                                                                                    |                           | Lock device                     |
| MADI 3                                | PTP jitter:   | 0.03 us  |               | IP address:  | 192.168.75.42                                                                                                    | Phones vol: 0 dB          | <ul> <li>Load preset</li> </ul> |
| MADI 4                                | PTP offset:   | -0.01 us |               | PORT 2       |                                                                                                    | Phones mute:              | Save preset                     |
| WCK                                   | RTP state:    | ok       |               | MAC address: | A0-88-3E-20-02-02                                                                                                    |                           |                                 |
| <ul> <li>W000</li> <li>Int</li> </ul> | Auro engine:  | TX state |               | P address:   | 192.168.74.42                                                                                                    |                           |                                 |
|                                       |               | TA state |               | Sync port:   | PORT 1                                                                                                    |                           |                                 |
| O1 TV-MIX stereo                      |               | 2 ch 🕨   | 17 •          | 8 ch         | OUTPUT STREAMS     OUT Stape-A                                                                                                    | 8 Ch       (17 MONTONE-4) | 2 stream 17 8 Ch                |
| O1 TV-MIX stereo                      |               | 2 ch 🕨   | 17 .          | 8 ch         | O1 Stage-A                                                                                                    | 8 Ch 🕨 🔘 17 MONTONE-4     | 2_stream_17 8 Ch                |
| O 02 TV MIX Surrou                    | und           | 6 ch 🕨   | 18 -          | 8 ch         | O2 Stage-B                                                                                                    | 8 Ch 🕨 (@) 18 MONTONE-4   | e_stream_18 8 Ch                |
| (  03 Radio-Mix                       |               | 2 ch     | (e) 19 -      | 8 ch         | 03 Stage-C                                                                                                    | 8 Ch 🕨 🍥 19 MONTONE-6     | t_stream_19 8 Ch                |
| 04 Multi-Track                        |               | 32 ch 🕨  |               | 8 ch         | O4 MONTONE-42_stream_4                                                                                                    | 8 Ch 🗌 (@) 20 MONTONE-4   | 2_stream_20 8 Ch                |
| 05 -                                  |               | 8 ch     |               | 8 ch         | 05 MONTONE-42_stream_5                                                                                                    | 8 Ch 🔄 (@) 21 MONTONE-4   | t_stream_21 8 Ch                |
| 06 -                                  |               | 8 ch     |               | 8 ch         | 06 MONTONE-42_stream_6                                                                                                    | 8 Ch 22 MONTONE-4         | t_stream_22 8 Ch                |
| () 07 ·                               |               | 8 ch     | (m) 23 -      | 8 ch         | O7 MONTONE-42_stream_7     O     O | 8 Ch () 23 MONTONE-C      | t_stream_23 8 Ch                |
| (e) 08 ·                              |               | 8 ch     |               | 8 ch         | 08 MONTONE-42_stream_8                                                                                                    | 8 Ch (a) 24 MONTONE-C     | t_stream_24 8 Ch                |
| (e) 09 ·                              |               | 8 ch     | 25 -          | 8 ch         | O9 MONTONE-42_stream_9                                                                                                    | 8 Ch 📄 (@) 25 MONTONE-C   | t_stream_25 8 Ch                |
| 10 -                                  |               | 8 ch     | 26 -          | 8 ch         | 10 MONTONE-42_stream_10                                                                                                    | 8 Ch 📃 🛞 26 MONTONE-C     | 2_stream_26 8 Ch                |
| 11 -                                  |               | 8 ch     | • 27 -        | 8 ch         | I1 MONTONE-42_stream_11                                                                                                    | 8 Ch 27 MONTONE-4         | 2_stream_27 8 Ch                |
| 12 -                                  |               | 8 ch     | 28 -          | 8 ch         | 12 MONTONE-42_stream_12                                                                                                    | 8 Ch 🔲 🛞 28 MONTONE-4     | 2_stream_28 8 Ch                |
| 13 -                                  |               | 8 ch     |               | 8 ch         | 13 MONTONE-42_stream_13                                                                                                    | 8 Ch 🔲 🛞 29 MONTONE-4     | 2_stream_29 8 Ch 🔳              |
| 14 -                                  |               | 8 ch     | 30 -          | 8 ch         | 14 MONTONE-42_stream_14                                                                                                    | 8 Ch 🔲 🛞 30 MONTONE-4     | 2_stream_30 8 Ch 📃              |
|                                       |               | R ch     | <b>A</b> 31 - | 8 ch         | 15 MONTONE-42 stream 15                                                                                                    | 8 Ch (a) 31 MONTONE-4     | 2 stream 31 8 Ch                |
| 15 -                                  |               | oren     | ( di ci       |              |                                                                                                    |                           |                                 |

The size of the window and the zoom level can be varied. The page is organized in tabs, pulldown menus or hyperlinks offer access to the values of a parameter. Some values use an input field (e.g. IP address).

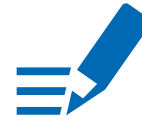

#### NOTE

Firmware 2.20 introduced a revised gui replacing the java applet that had been deployed previously.

#### **Status - Overview**

The tab 'STATUS' is divided into several sections:

- SYNC monitoring sync state, clock selection, links to I/O settings
- NETWORK display network info, link to network settings
- DEVICE monitoring device info, link to device settings, phones level control
- INPUT STREAMS monitoring and control input streams, link to input stream settings
- OUTPUT STREAMS monitoring and control output streams, link to output stream settings

Hyperlinks open a popup window to adjust related settings. Most settings are updated immediately without further notification. To exit a popup window click the button in the top right corner.

Mouse overs are used to display further information (e.g. connection speed of network link).

# NOTE

The web user interface updates itself when changes are applied by other instances (other browsers, external control commands).

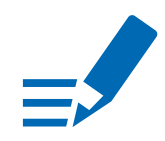

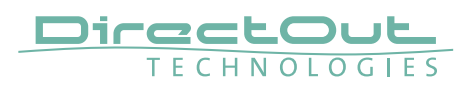

#### Status - Sync

| PTP    | Clock master: | PTP      |
|--------|---------------|----------|
| MADI 1 | Sample rate:  | 48 kHz 3 |
| MADI 2 | PTP state:    | slave    |
| MADI 3 | PTP jitter:   | 0.03 us  |
| MADI 4 | PTP offset:   | -0.01 us |
| wck    | RTP state:    | ok       |
| Video  | Audio engine: | RX state |
| Int    |               | TX state |

| PTP, MADI 1-4, WCK,<br>VIDEO, INT | Displays clock source and state for the main frame:<br>(OFF) = not locked<br>(ON) = locked and in sync with clock master<br>(blinking) = locked but not in sync with clock<br>master |  |  |
|-----------------------------------|----------------------------------------------------------------------------------------------------|--|--|
| Clock master                      | Pulldown menu to select clock source of the main frame (PTP, MADI 1-4, WCK, VIDEO, INT)                                                                                              |  |  |
| Sample rate                       | Pulldown menu to adjust sample rate of the main<br>frame (44.1 / 48 / 88.2 / 96 / 176.4 / 192 kHz).                                                                                  |  |  |
| PTP state                         | State of PTP (Master / Slave).                                                                                                    |  |  |
| PTP jitter                        | PTP-clock jitter per second                                                                                                    |  |  |
| PTP offset                        | Offet relative to PTP-clock master                                                                                                    |  |  |
| RTP state                         | Status of packet processing (OK, Error*)                                                                                                    |  |  |
| Audio engine<br>RX state          | State of module's audio engine- receiving<br>(ON) = ok, receiving data<br>(blinking) = not all received packets can be<br>processed                                                  |  |  |
| Audio engine<br>TX state          | State of module's audio engine- sending<br>(ON) = ok, sending data<br>(blinking) = not all packets can be sent to the<br>network                                                     |  |  |

\* Error: packet time stamps are out of bounds.

Possible reasons: stream offset may be too small or transmitter or receiver are not synced properly to the Grandmaster.

Hyperlinks:

- PTP / PTP state (p 37)
- MADI 1 to 4 (p 38)
- WCK (p 37)
- VIDEO (p 18)
### **PTP Settings**

| PTP Input:          | PORT 1 & 2  | ¢ |
|---------------------|-------------|---|
| Mode:               | auto        | ¢ |
| Profile:            | default E2E | ¢ |
| Customized profile: | Edit        |   |

| PTP Input          | Port selection for PTP clock input. 'Port 1 & 2' means input redundancy.                                                                                   |
|--------------------|----------------------------------------------------------------------------------------------------|
| Mode               | PTP-clock master / slave configuration is auto<br>negotiated between devices in the network.<br>Module's master / slave state may change<br>automatically. |
| Profile            | PTP profile selection (default E2E, default P2P, media E2E, media P2P, customized)                                                                         |
| Customized profile | Edit opens the tab 'ADVANCED' to adjust the custom profile.                                                                                                |

### WCK / VIDEO

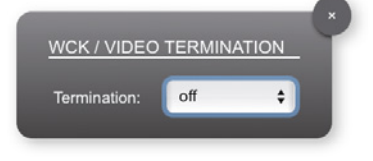

| WCK / VIDEO  | Termination state for word clock and video inputs |
|--------------|---------------------------------------------------|
| TERMINTATION | (off / on)                                        |

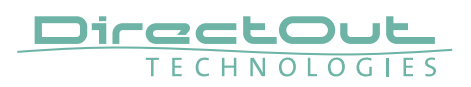

#### MADI 1 to 4

| MADI OUT SETTIN     | GS         |    |                  |            |   |                  |          |
|---------------------|------------|----|------------------|------------|---|------------------|----------|
| MADI 1              |            |    | MADI 2           |            |   | MADI 3           |          |
| Frame Format:       | 48 kFrame  | \$ | Frame Format:    | 48 kFrame  | ÷ | Frame Format:    | 96 kFram |
| Channel Mode:       | 64 Channel | \$ | Channel Mode:    | 56 Channel | ÷ | Channel Mode:    | 64 Chann |
| Redundance Port:    | 2          | ¢  | Redundance Port: | 1          | ÷ | Redundance Port: | none     |
|                     |            |    |                  |            |   |                  |          |
| ST2110-31 Bit Trans | sparency   |    |                  |            |   |                  |          |
| Subcode Transparen  | icy: on    | ŧ  |                  |            |   |                  |          |
| Transparency Mode:  | VUCP only  | \$ |                  |            |   |                  |          |

| Frame Format         | Frame format for MADI output signal<br>(48k / 96k Frame)*                                                                          |
|----------------------|----------------------------------------------------------------------------------------------------|
| Channel Mode         | Channel mode for MADI output signal<br>(56 ch / 64 ch)                                                                             |
| Redundance Port      | Selection for redundant port<br>(none / 1 and 2 / 3 and 4)                                                                         |
| Subcode Transparency | off = new subcode data is generated<br>on = incoming subcode is preserved at the output,<br>depending on the transparency setting. |
| Transparency Mode    | VUCP only= only VUCP bits are preserved **full= all subcode data is preserved                                                      |

\* 96k Frame format is available at 2 FS operation only.

\*\* Validity (V), User (U), Channel Status (C), Parity (P)

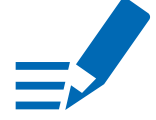

#### NOTE

Full transparency pass-through of the incoming subcode data may lead to a corrupt output signal when no signal is available from the assigned input source.

The settings are equivalent for all MADI ports.

See "Appendix C- AES3 Transparency" on page 86 for working with subcode data and transmission according to SMPTE ST 2110-31.

## Status - Network

| Name:        | MONTONE-42              |
|--------------|-------------------------|
| PORT 1       |                         |
| MAC address: | A0-BB-3E-20-00-02       |
| IP address:  | 192.168.75.42           |
| PORT 2       |                         |
| MAC address: | A0-BB-3E-20-02-02       |
| IP address:  | 192.168.74.42           |
| Sync port:   | PORT 1                  |
| GMID:        | A0-BB-3E-FF-FE-20-00-10 |

| Name            | Module's name in the network. Used e.g. for mDNS service. The name needs to be unique throughout the network. |
|-----------------|----------------------------------------------------------------------------------------------------|
| PORT 1 / PORT 2 | Monitoring state of network ports<br>(OFF) = not connected<br>(ON) = connected with the network               |
| MAC address     | Hardware identification of network ports.                                                                     |
| IP address      | IP address of device                                                                                          |
| Sync port       | Selected port for PTP sync                                                                                    |
| GMID            | Grand Master ID (PTP)                                                                                         |

Hyperlinks

• Name / IP address (p 40)

Mouse over:

- LED Port 1- indicating link state and connection speed
- LED Port 2- indicating link state and connection speed

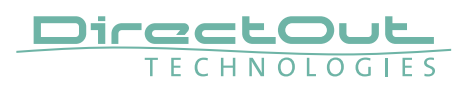

#### **Network Settings**

The two network ports are configured individually.

| Device name: MONTONE       | .42                                                                                                    |                            |               |
|----------------------------|----------------------------------------------------------------------------------------------------|----------------------------|---------------|
|                            |                                                                                                    |                            |               |
| PORT 1                     |                                                                                                    | PORT 2                     |               |
| Dynamic IP address (IPv4): | •                                                                                                    | Dynamic IP address (IPv4): | •             |
| Static IP address (IPv4):  |                                                                                                    | Static IP address (IPv4):  |               |
| IP address (IPv4):         | 192.168.75.42                                                                                                    | IP address (IPv4):         | 192.168.74.42 |
| Subnet mask (IPv4):        | 255.255.255.0                                                                                                    | Subnet mask (IPv4):        | 255.255.255.0 |
| Gateway (IPv4):            | 0.0.0.0                                                                                                    | Gateway (IPv4):            | 0.0.0.0       |
| DNS server (IPv4):         | 0.0.0.0                                                                                                    | DNS server (IPv4):         | 0.0.0.0       |
|                            |                                                                                                    |                            |               |
|                            | and the second second se | Apply                      |               |

| Device name                  | Input field - Module's name in the network. Used<br>e.g. for mDNS service. The name needs to be unique<br>throughout the network.                          |
|------------------------------|----------------------------------------------------------------------------------------------------|
| Dynamic IP address<br>(IPv4) | Switch to enable the device's DHCP client.<br>IP address is assigned by DHCP server. If no DHCP is<br>available the IP address is determined via Zeroconf. |
| Static IP address (IPv4)     | Switch to disable the device's DHCP client. Manual configuration of network parameters.                                                                    |
| IP address (IPv4)            | Module´s IP Address                                                                                                    |
| Subnet mask (IPv4)           | Module's subnet mask                                                                                                    |
| Gateway (IPv4)               | IP address of gateway                                                                                                    |
| DNS server (IPv4)            | IP address of DNS server                                                                                                    |
| Apply                        | Button to confirm changes. Another popup window will appear to confirm a reboot of the module.                                                             |

| VOID WODI     | JLE REBOOT         |                    |              |    |
|---------------|--------------------|--------------------|--------------|----|
|               |                    | rea to take affect | . Doboot no  |    |
| A reboot is n | ecessary for chang | jes to take effec  | t. Reboot no | W? |
|               |                    |                    |              |    |

## **Status - Device**

| ) PSU 1     |      | Temp: 35 °C |
|-------------|------|-------------|
| ) PSU 2     |      | Settings    |
|             |      | Lock device |
| hones vol:  | 0 dB | Load preset |
| hones mute: |      | Save preset |

| PSU 1 & 2   | Indicates state of power supply.<br>○ (OFF) = power supply inactive<br>○ (ON) = power supply active |
|-------------|----------------------------------------------------------------------------------------------------|
| Phones vol  | Volume setting for headphones output (- $\infty$ to +12)                                            |
| Phones mute | Click checkbox to mute / unmute the signal of phones output                                         |
| Temp        | Measured internal temperature                                                                       |
| Settings    | Opens a popup window to configure the device.                                                       |
| Lock device | Lock or unlock the device control. A password is required, it can be defined in the 'Settings'.     |
| Load preset | Opens a dialog to store the device settings to a file.<br>Filetype: .rps                            |
| Save preset | Opens a dialog to restore the device settings from a file.<br>Filetype: .rps                        |

Hyperlinks:

- Settings (p 42)
- Lock device (p 43)
- Load preset (p 44)
- Save preset

Mouse over:

- LED PSU 1- indicating voltage of PSU outputs
- LED PSU 2- indicating voltage of PSU outputs

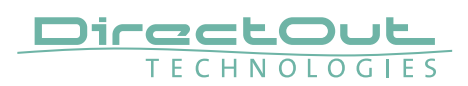

### Settings

| ETTINGS                |         |    |
|------------------------|---------|----|
| AoIP Module SW:        | 4.16    |    |
| AoIP Module HW:        | 4.5     |    |
| AoIP Module Update:    | Upda    | te |
| AoIP Module Reboot:    | Rebo    | ot |
|                        |         |    |
| Mainframe SW:          | 2.0     |    |
| Mainframe HW:          | 2.4     |    |
|                        |         |    |
| _anguage:              | English | ¢  |
| Fan Min:               | 38 °C   | ¢  |
| an Max:                | 60 °C   | ¢  |
| _CD Contrast:          | 10      | ¢  |
| lanufacturer Settings: | Rese    | ət |
|                        |         |    |

| AoIP Module SW        | Module's software version. It is updated together with hardware version via network.                                                     |
|-----------------------|----------------------------------------------------------------------------------------------------|
| AoIP Module HW        | Module's bitstream version. It is updated together with software version via network.                                                    |
| AoIP Module<br>Update | Opens a dialog for selection of the update file - see<br>"Appendix B- Firmware Update" on page 85.                                       |
| AoIP Module<br>Reboot | Restart of the AoIP module. Confirmation required.<br>Audio transmission will be interrupted.                                            |
| Mainframe SW          | Software version (MB version) of the mainframe. It is<br>updated together with the hardware version via USB<br>(Firmware Update Tool).   |
| Mainframe HW          | Hardware version (FPGA version) of the mainframe.<br>It is updated together with the software version via<br>USB (Firmware Update Tool). |
| Language              | Menu language (english, german).                                                                                                    |
| Fan Min               | Temperature threshold for minimum fan speed (20° to 59° C).                                                                              |
| Fan Max               | Temperature threshold for maximum fan speed (41° to 60° C).                                                                              |
| LCD Contrast          | Contrast level of front panel display (0 to 19).                                                                                         |

| Manufacturer Settings<br>Reset | Restore device settings to factory defaults.<br>Confirmation required. |
|--------------------------------|------------------------------------------------------------------------|
| Password set/change            | Dialog to set or modify the device password.                           |
| Password                       |                                                                        |

| <u>A2210</u> | URD SET   |        |   |
|--------------|-----------|--------|---|
| New pas      | ssword:   |        |   |
| Confirm      | password: |        | _ |
|              |           |        |   |
|              | OK        | Cancel |   |

If the password is lost, access can be regained by resetting to factory defaults at the front panel.

### NOTE

The password must be 8 to 30 characters long and must not contain the characters <#> and ,<space>.

### Lock Device

| LOCK DEVICE |  | _ |
|-------------|--|---|
| Password:   |  | Т |
|             |  |   |
|             |  |   |

To prevent from unauthorized access, remote operation can be restricted to monitoring display only.

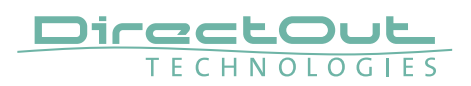

### Load Preset

| Standard        |    | Exten | sion                   |
|-----------------|----|-------|------------------------|
| Device          |    |       | Montone Configuration  |
| PTP clock       |    |       | Montone Routing Matrix |
| Network         |    |       |                        |
| Ravenna Input   |    |       |                        |
| Ravenna Output  |    |       |                        |
| Audio Interface |    |       | Select all             |
| Log             |    |       | Deselect all           |
|                 |    |       |                        |
|                 |    |       |                        |
|                 | OK | -     | Cancel                 |

The device configuration can be stored to a single file (.rps).

Restoring the configuration a dialog prompts for selection of individual settings. This enhances flexibility at setup changes when a particular adjustment shall be preserved or just a single adjustment shall be restored.

| INPUT STREAMS        |         |               |      |
|----------------------|---------|---------------|------|
| O1 TV-MIX stereo     | 2 ch 🕨  | 17 -          | 8 ch |
| O 02 TV MIX Surround | 6 ch 🕨  | 18 -          | 8 ch |
| O3 Radio-Mix         | 2 ch    | 19 -          | 8 ch |
| O4 Multi-Track       | 32 ch 🕨 | 20 -          | 8 ch |
| 05 -                 | 8 ch    | 21 -          | 8 ch |
| ● 06 -               | 8 ch    | 22 -          | 8 ch |
| 07 -                 | 8 ch    | 23 -          | 8 ch |
| 08 -                 | 8 ch    | 24 -          | 8 ch |
| 09 -                 | 8 ch    | 25 -          | 8 ch |
| 10 -                 | 8 ch    | 26 -          | 8 ch |
| 11 -                 | 8 ch    | 27 -          | 8 ch |
| 12 -                 | 8 ch    | 28 -          | 8 ch |
| 13 -                 | 8 ch    | 29 -          | 8 ch |
| 14 -                 | 8 ch    | <b>③</b> 30 - | 8 ch |
| 15 -                 | 8 ch    | 31 -          | 8 ch |
| 16 -                 | 8 ch    | 32 -          | 8 ch |

# Status - Input Streams

The device can subscribe up to 32 streams. The overview displays the basic information of each stream. The input stream name can be set manually (discovery protocol: manually, see page 54) overriding the SDP's stream name information.

A backup stream can be defined as source after an adjustable timeout. A central active / inactive switch allows to toggle the stream state of all input streams at once.

| 01 to 32 | State of incoming streams                        |                                          |  |
|----------|--------------------------------------------------|------------------------------------------|--|
|          | O(OFF)                                           | <ul> <li>stream not activated</li> </ul> |  |
|          | 🗢 (ON)                                           | = stream activated, receiving data       |  |
|          | 🗢 (ON)                                           | = stream activated, receiving data via   |  |
|          |                                                  | one port only (input redundancy)         |  |
|          | - (blinking)                                     | = stream activated, not receiving data   |  |
|          |                                                  | (unicast, connection not established)    |  |
| 01 to 32 | Name of stream gathered from SDP or set manually |                                          |  |
| Name     | in the strean                                    | n settings dialog.                       |  |
| 01 to 32 | Number of a                                      | udio channels transported by the stream  |  |
| xx ch    |                                                  |                                          |  |

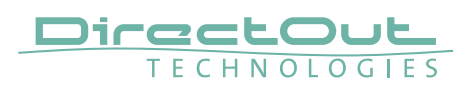

| 01 TV-MIX stereo   | 2 ch  | • | 17 - | 8 ch |
|--------------------|-------|---|------|------|
| 02 TV MIX Surround | 6 ch  | ► | 18 - | 8 ch |
| 03 Radio-Mix       | 2 ch  | н | 19 - | 8 ch |
| 04 Multi-Track     | 32 ch | ► | 20 - | 8 ch |

| Click to activate or deactivate single stream.   |
|--------------------------------------------------|
| = stream activated                               |
| = stream deactivated                             |
| = stream not active, defined as backup-stream    |
| Click to activate or deactivate all streams.     |
| = activate all streams                           |
| = deactivate all streams (requires confirmation) |
|                                                  |

#### **Backup Streams**

| 01 - INPUT STREAM SETTINGS | 3          |   |  |
|----------------------------|------------|---|--|
| Activate Stream:           |            |   |  |
| Stream Input:              | PORT 1 & 2 | • |  |
| Backup Stream:             | 3          | • |  |
| Backup Stream Timeout:     | 1s         | • |  |

#### Example:

Backup stream (input 3) that will act as source in the audio matrix if the current session (input 1) fails. Switch-over occurs after the defined timeout (1s). Stream 3 is marked accordingly in the status view

| NPUT STREAMS         |                |      |
|----------------------|----------------|------|
| 01 TV-MIX stereo     | 2 ch 💿 17 -    | 8 ch |
| O 02 TV MIX Surround | 6 ch 🕨 🔘 18 -  | 8 ch |
| 03 Radio-Mix         | 2 ch 🕨 🔘 19 -  | 8 ch |
| 04 Multi-Track       | 32 ch 🕨 🔘 20 - | 8 ch |

Input 1 failed and Input 3 becomes active after the timeout.

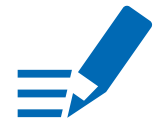

## ΝΟΤΕ

In case the main input fails the main stream is stopped (IGMP LEAVE) before the backup stream is being activated. This behaviour ensures that the required network bandwidth does not increase in case of a failure.

| 01 TV-MIX stereo   | 2 ch  | • | 17 - | 8 ch |
|--------------------|-------|---|------|------|
| 02 TV MIX Surround | 6 ch  | ► | 18 - | 8 ch |
| 03 Radio-Mix       | 2 ch  | п | 19 - | 8 ch |
| 04 Multi-Track     | 32 ch |   | 20 - | 8 ch |

Hyperlinks:

• Name (p 48)

Mouse over:

• LED- indicating stream state

## NOTE

Firmware 4.2 / 4.7 introduces Source-Specific Multicast (SSM) support for IGMP v3, v2 and v1 added (SSM via protocol only in IGMP v3, SSM via internal filtering is applied for IGMP v2 and v1) - see "Source Specific Multicast" on page 54.

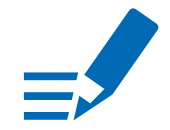

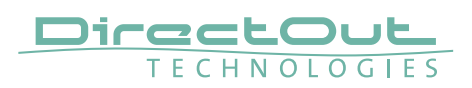

#### **Input Stream Settings**

| ativata Stream                      |                        |    |  |
|-------------------------------------|------------------------|----|--|
| cuvate Stream.                      |                        | _  |  |
| Stream Input:                       | PORT 1                 | •  |  |
| Backup Stream:                      | disabled               | ÷  |  |
| Backup Stream Timeout:              | 15                     | +  |  |
| Stream name:                        | Padio.Mix              |    |  |
| Stream state:                       | connected              |    |  |
| stream state messages:              |                        |    |  |
| Stream state offset max (samples):  | 48                     |    |  |
| Stream state offset min (samples):  |                        |    |  |
| Stream state ip address src PORT 1: | 239.69.1.5             |    |  |
| Stream state ip address src PORT 2: |                        |    |  |
| Offset fine:                        |                        |    |  |
| Offset in samples:                  | 128 (2.67 ms)          | \$ |  |
| Start channel:                      | 1                      | ÷  |  |
|                                     |                        |    |  |
| Discovery protocol:                 | RTSP (RAVENNA Session) | ÷  |  |
| Session PORT 1:                     | Radio-Mix@PORT 1 🛟     | ]  |  |
| Session PORT 2:                     | +                      |    |  |

Up to 32 input streams can be subscribed. Each stream is organized in a 'RAVENNA session' (SDP = Session Description Protocol) that describes the stream parameters (audio channels, audio format, etc.).

The stream settings allow to adjust the processing of the received audio data (offset, signal routing). The receiving of stream data starts once the stream has been enabled.

The settings displayed vary depending on the selected discovery protocol.

### TIP

A sample offset of at least doubled packet time (samples per frame) is recommended Example: Samples per frame = 16 (0.333 ms)  $\Rightarrow$  Offset  $\ge$  32 (0.667 ms)

It may be helpful to alter the stream discovery protocol if an expected stream can't be discovered by the device.

| Activate stream                       | Stores parameters and activates or deactivates the receiving of audio data. (Unicast: additionally the negotiation of the connection)                                      |
|---------------------------------------|----------------------------------------------------------------------------------------------------|
| Stream input                          | Selects one or both network ports used for stream input. Both ports means input redundancy.                                                                                |
| Backup Stream                         | Selects a backup stream that will act as source in the audio matrix if the current session fails. Switch-over occurs after the defined timeout.                            |
| Backup Stream Timeout                 | Defines timeout [1 s to 120 s] before switch-over to backup stream.                                                                                                    |
| Stream name                           | Name of stream gathered from SDP                                                                                                    |
| Stream state                          | Information about stream state:<br>connected<br>not connected<br>receiving data<br>read successfull<br>error                                                               |
| Stream state message                  | Status info related to stream state - see page 84 for a list of entries.                                                                                                   |
| Stream state<br>offset max            | Measured value (maximum). A high value indicates<br>that the media offset of the source might not match<br>the adjusted media offset of the device.                        |
| Stream state<br>offset min            | Measured value (minimum). The offset should not become negative.                                                                                                    |
| Stream state ip address<br>src PORT 1 | Multicast address of input stream subscribed at PORT 1. Unicast transmission: IP address of sender.                                                                        |
| Stream state ip address src PORT 2    | Multicast address of input stream subscribed at PORT 2. Unicast transmission: IP address of sender.                                                                        |
| Offset fine                           | Enables adjustment of offset in increments of one sample.                                                                                                    |
| Offset in samples                     | Modules output delay of received audio data (input buffer).                                                                                                    |
| Start channel                         | Assignment of first stream channel in the audio<br>matrix. E.g. stream with two channels, starting at<br>channel 3 is available at channel 3 & 4 of the routing<br>matrix. |
| Discovery protocol                    | Connection protocol or manual setup.<br>RTSP = Real Time Streaming Protocol<br>SIP = Session Initiation Protocol<br>SAP = Session Announcement Protocol                    |
| Session PORT 1                        | Selection of discovered streams at PORT 1                                                                                                    |
| Session PORT 2                        | Selection of discovered streams at PORT 2                                                                                                    |

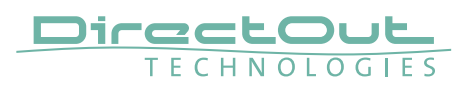

Stream Discovery in AoIP environments is a colorful mixture of different mechanisms. To serve a successful stream management MONTONE.42 provides a bunch of options, not making operation easier but effective.

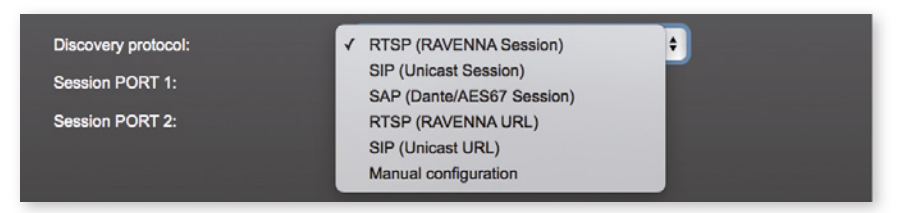

### **Discovery RTSP (Session)**

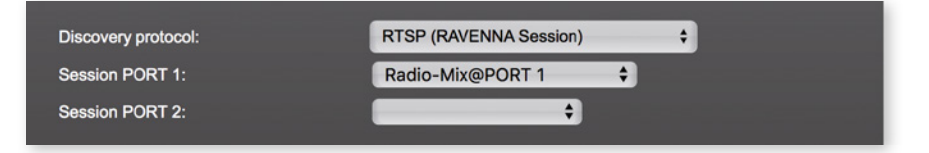

### **Discovery RTSP (URL)**

| Discovery protocol: | RTSP (RAVENNA URL)                       |             |
|---------------------|------------------------------------------|-------------|
| URL PORT 1:         | rtsp://ProducerCom.local:80/by-name/TV%2 |             |
| URL PORT 2:         |                                          | Receive SDP |

| URL         | URL (Uniform Ressource Locator) of the session of<br>the device that is serving streams.<br>Examples:<br>rtsp://192.168.74.44/by-id/1 |
|-------------|----------------------------------------------------------------------------------------------------|
|             | rtsp://ProducerCom.local:80/by-name/TV-Mix-Stereo                                                                                     |
| Receive SDP | Recalls the stream configuration of the defined session(s).                                                                           |

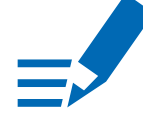

# NOTE

In case the automatic stream announcement and discovery of RAVENNA streams fails or cannot be used in a given network, the stream's SDP file can also be obtained via an RTSP URL.

#### **Discovery SIP (Session) - Unicast streams only**

| SIP (Unicast Session)                | ÷                                                                                      |
|--------------------------------------|----------------------------------------------------------------------------------------|
| sip:Radio-Mix@Produc                 | cerCom.local@PORT 1 💠                                                                  |
| <b>•</b>                             |                                                                                        |
|                                      |                                                                                        |
| 2                                    | ÷                                                                                      |
| 98                                   |                                                                                        |
| L24                                  | \$                                                                                     |
| 100 (2.08 ms)                        | \$                                                                                     |
|                                      |                                                                                        |
|                                      |                                                                                        |
|                                      | PORT 2                                                                                 |
|                                      | RTP dst port: 5008                                                                     |
|                                      | RTCP dst port: 5009                                                                    |
|                                      |                                                                                        |
|                                      |                                                                                        |
|                                      |                                                                                        |
| Number of audio                      | channels in the stream                                                                 |
| Number of audio of RTP-Payload-ID of | channels in the stream<br><sup>-</sup> the audio stream (Real-Time                     |
|                                      | SIP (Unicast Session)<br>sip:Radio-Mix@Produc<br>\$<br>2<br>98<br>L24<br>100 (2.08 ms) |

|                   | Transport Protocol). Describes the format of the                                          |
|-------------------|-------------------------------------------------------------------------------------------|
|                   | transported content.                                                                      |
| Audio Format      | Stream's audio format (L16 / L24 / L32 / AM824)*                                          |
| Samples per Frame | Number of blocks containing payload (audio) per ethernet frame - see packet time on p 82. |
| RTP dst port      | Stream's destination port for RTP                                                         |
| RTCP dst port     | Stream's destination port for RTCP (Real-Time Control Protocol)                           |

\* L16 = 16 bit audio / L24 = 24 bit audio / L32 = 32 bit audio / AM824 = standardized according to IEC 61883, allows AES3 transparent transmission (SMPTE ST 2110-31).

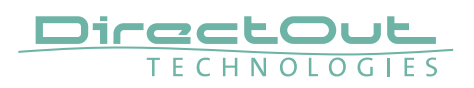

| Discovery protoco | l:                   | SIP (Unicast URL)  | \$            |             |
|-------------------|----------------------|--------------------|---------------|-------------|
| URL PORT 1:       |                      | sip:Radio-Mix@Prod | ucerCom.local |             |
| URL PORT 2:       |                      |                    |               | Receive SDP |
|                   |                      |                    |               |             |
| Number of channe  | lls:                 | 2                  | \$            |             |
| RTP payload ID:   |                      | 98                 |               |             |
| Audio format:     |                      | L24                | \$            |             |
| Samples per Fram  | e (packet time):     | 100 (2.08 ms)      | \$            |             |
|                   |                      |                    |               |             |
| PORT 1            |                      |                    | PORT 2        |             |
| RTP dst port:     | 5004                 |                    | RTP dst port: | 50)8        |
| RTCP dst port:    | 5005                 |                    | RTCP dst port | 50)9        |
| SIP route:        | sip:ProducerCom.loca | al:5060            | SIP route:    |             |

#### **Discovery SIP (URL) - Unicast streams only**

| URL                | URL (Uniform Ressource Locator) of the session of the device that is serving streams.                                     |
|--------------------|----------------------------------------------------------------------------------------------------|
| Receive SDP        | Recalls the stream configuration of the defined session(s).                                                               |
| Number of channels | Number of audio channels in the stream                                                                                    |
| RTP-Payload-ID     | RTP-Payload-ID of the audio stream (Real-Time<br>Transport Protocol). Describes the format of the<br>transported content. |
| Audio Format       | Stream's audio format (L16 / L24 / L32 / AM824)*                                                                          |
| Samples per Frame  | Number of blocks containing payload (audio) per ethernet frame - see packet time on p 82.                                 |
| RTP dst port       | Stream's destination port for RTP                                                                                         |
| RTCP dst port      | Stream's destination port for RTCP (Real-Time Control Protocol)                                                           |
| SIP route          | SIP-router-address that is used for SIP communication                                                                     |

 \* L16 = 16 bit audio / L24 = 24 bit audio / L32 = 32 bit audio / AM824 = standardized according to IEC 61883, allows AES3 transparent transmission (SMPTE ST 2110-31).

### **Discovery SAP**

| Session PORT 1: Radio-Mix@PORT 1 +<br>Session PORT 2: | Discovery protocol: | SAP (Dante/AES67 Session) | ÷ |
|-------------------------------------------------------|---------------------|---------------------------|---|
| Session PORT 2:                                       | Session PORT 1:     | Radio-Mix@PORT 1 🗘        |   |
|                                                       | Session PORT 2:     | ÷                         |   |

SAP is used in Dante environments.

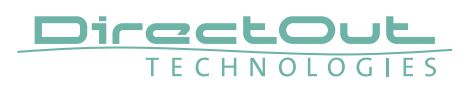

#### **Manual Setup**

| Discovery protocol:              | Manual configuration | ¢   |                                  |           |
|----------------------------------|----------------------|-----|----------------------------------|-----------|
|                                  |                      |     |                                  |           |
| Stream name (manual):            | TV-MIX stereo        | _   |                                  |           |
| Number of channels:              | 2                    | ÷   |                                  |           |
| RTP payload ID:                  | 98                   |     |                                  |           |
| Audio format:                    | L24                  | ÷ ] |                                  |           |
| Media offset:                    | 0                    |     |                                  |           |
|                                  |                      |     |                                  |           |
| 00074                            |                      |     | 0007.0                           |           |
| PORT                             |                      |     | PORT 2                           |           |
| Dst IP address:                  | 239.69.2.1           |     | Dst IP address:                  | 239.2.0.1 |
| SSM (Source Specific Multicast): |                      |     | SSM (Source Specific Multicast): |           |
| Src IP address:                  | 0.0.0                |     | Src IP address:                  | 0.0.0     |
| RTP dst port:                    | 5004                 |     | RTP dst port:                    | 5004      |
| RTCP dst port:                   | 5005                 |     | RTCP dst port:                   | 5005      |

| Stream name (manual) | Stream name for display in status view and matrix.<br>Can be specified individually, different than the name<br>gathered from the SDP. |
|----------------------|----------------------------------------------------------------------------------------------------|
| Number of channels   | Number of audio channels in the stream                                                                                                 |
| RTP-Payload-ID       | RTP-Payload-ID of the audio stream (Real-Time<br>Transport Protocol). Describes the format of the<br>transported content.              |
| Audio Format         | Stream's audio format (L16 / L24 / L32 / AM824)                                                                                        |
| Media Offset         | Offset between stream's timestamp and PTP-clock                                                                                        |
| Dst IP address       | Multicast IP address of audio stream                                                                                                   |
| SSM                  | Activate Source Specific Multicast filter for this stream.*                                                                            |
| Src IP address       | IP address of sending device.*                                                                                                    |
| RTP dst port         | Stream's destination port for RTP                                                                                                    |
| RTCP dst port        | Stream's destination port for RTCP (Real-Time Control Protocol)                                                                        |

\* An RTP packet contains the IP address of the sender (source IP) and the stream's multicast address (destination IP). With SSM activated the receiver only accepts RTP packets of a certain destination IP that are originated by a sender with the specified source IP.

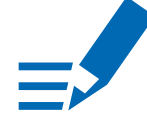

### ΝΟΤΕ

RTP Payload ID must match between sender and receiver.

## Status - Output Streams

| UTPU | TSTREAMS             |        |   |    |                      |      |
|------|----------------------|--------|---|----|----------------------|------|
| 01   | Stage-A              | 8 Ch   | - | 17 | MONTONE-42_stream_17 | 8 Ch |
| 02   | Stage-B              | 8 Ch 🕨 | - | 18 | MONTONE-42_stream_18 | 8 Ch |
| 03   | Stage-C              | 8 Ch 🕨 | - | 19 | MONTONE-42_stream_19 | 8 Ch |
| 04   | MONTONE-42_stream_4  | 8 Ch   |   | 20 | MONTONE-42_stream_20 | 8 Ch |
| 05   | MONTONE-42_stream_5  | 8 Ch   |   | 21 | MONTONE-42_stream_21 | 8 Ch |
| 06   | MONTONE-42_stream_6  | 8 Ch   |   | 22 | MONTONE-42_stream_22 | 8 Ch |
| 07   | MONTONE-42_stream_7  | 8 Ch   |   | 23 | MONTONE-42_stream_23 | 8 Ch |
| 08   | MONTONE-42_stream_8  | 8 Ch   |   | 24 | MONTONE-42_stream_24 | 8 Ch |
| 09   | MONTONE-42_stream_9  | 8 Ch   |   | 25 | MONTONE-42_stream_25 | 8 Ch |
| ا 🖲  | MONTONE-42_stream_10 | 8 Ch   |   | 26 | MONTONE-42_stream_26 | 8 Ch |
| 11   | MONTONE-42_stream_11 | 8 Ch   |   | 27 | MONTONE-42_stream_27 | 8 Ch |
| 12   | MONTONE-42_stream_12 | 8 Ch   |   | 28 | MONTONE-42_stream_28 | 8 Ch |
| 13   | MONTONE-42_stream_13 | 8 Ch   |   | 29 | MONTONE-42_stream_29 | 8 Ch |
| 14   | MONTONE-42_stream_14 | 8 Ch   |   | 30 | MONTONE-42_stream_30 | 8 Ch |
| 15   | MONTONE-42_stream_15 | 8 Ch   |   | 31 | MONTONE-42_stream_31 | 8 Ch |
| 16   | MONTONE-42_stream_16 | 8 Ch   |   | 32 | MONTONE-42_stream_32 | 8 Ch |

The device can send up to 32 streams. The overview displays the basic information of each stream.

| 01 to 32          | <ul> <li>State of outgoing streams</li> <li>(OFF) = stream not activated</li> <li>(ON) = stream activated, sending data</li> <li>(ON) = stream activated, stream output via both ports selected, but one port is not linked to the network.</li> </ul> |  |  |
|-------------------|----------------------------------------------------------------------------------------------------|--|--|
| 01 to 32<br>Name  | Name of stream defined in the settings                                                                                                    |  |  |
| 01 to 32<br>xx ch | Number of audio channels transported by the stream                                                                                                    |  |  |
| 01 to 32          | Activate or deactivate stream.                                                                                                    |  |  |
|                   | = stream activated                                                                                                    |  |  |
|                   | = stream deactivated                                                                                                    |  |  |
| OUTPUT STREAMS    | Click to activate or deactivate all streams.                                                                                                    |  |  |
|                   | = activate all streams                                                                                                    |  |  |
|                   | deactivate all streams (requires confirmation)                                                                                                    |  |  |

Hyperlinks:

• Name (p 56)

Mouse over:

• LED- indicating stream state

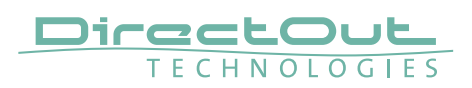

### **Output Stream Settings**

| Activate Stream:                                                                                                    |                            |                  |                                                                                                    |                           |  |  |  |
|----------------------------------------------------------------------------------------------------|----------------------------|------------------|----------------------------------------------------------------------------------------------------|---------------------------|--|--|--|
| Stroom Outputs                                                                                                    |                            |                  |                                                                                                    |                           |  |  |  |
| Stream Output:                                                                                                    |                            | PORT             | & 2 🗧                                                                                                    |                           |  |  |  |
|                                                                                                    |                            | Charles A        |                                                                                                    |                           |  |  |  |
| Stream name (ASCII):                                                                                                    |                            | Stage-A          |                                                                                                    |                           |  |  |  |
|                                                                                                    | unnel) (by-name):          | rtsp://MON       | NTONE-42.local:80/by-name/\$                                                                                                    | Stage-A                   |  |  |  |
| RTSP URL (by-nam                                                                                                    | e):                        | rtsp://MON       | NTONE-42.local/by-name/Stag                                                                                                    | ge-A                      |  |  |  |
| RTSP URL (by-id):                                                                                                    |                            | rtsp://MON       | rtsp://MONTONE-42.local/by-id/1                                                                                                    |                           |  |  |  |
| SIP URI:                                                                                                    |                            | sip:Stage-       | sip:Stage-A@MONTONE-42.local                                                                                                    |                           |  |  |  |
| SDP:                                                                                                    |                            |                  |                                                                                                    |                           |  |  |  |
|                                                                                                    |                            | v=0<br>o=- 1 255 | 57959301 IN IP4 192.168.74.4                                                                                                    | 12                        |  |  |  |
|                                                                                                    |                            | s=Stage-         | A                                                                                                    |                           |  |  |  |
|                                                                                                    |                            | a=group:         | DUP \$1.\$2                                                                                                    |                           |  |  |  |
|                                                                                                    |                            |                  |                                                                                                    |                           |  |  |  |
| Unicast:                                                                                                    |                            |                  |                                                                                                    |                           |  |  |  |
| RTP payload ID:                                                                                                    |                            | 98               | _                                                                                                    |                           |  |  |  |
|                                                                                                    | - 1 1 - 1                  | 48 (1.00         | (ma) 🔺                                                                                                    |                           |  |  |  |
| Samples per Frame (pag                                                                                                    | cket time):                |                  | (IIIIO)                                                                                                    |                           |  |  |  |
| Samples per Frame (pao<br>Audio format:                                                                                                    | cket time):                | L24              | ¢                                                                                                    |                           |  |  |  |
| Samples per Frame (pao<br>Audio format:<br>Start channel:                                                                                                    | cket time):                | L24<br>1         | ÷                                                                                                    |                           |  |  |  |
| Samples per Frame (pad<br>Audio format:<br>Start channel:<br>Number of channels:                                                                                           | skët time <i>)</i> :       | L24<br>1<br>8    | ÷                                                                                                    |                           |  |  |  |
| Samples per Frame (par<br>Audio format:<br>Start channel:<br>Number of channels:                                                                                           | sket time):                | L24<br>1<br>8    | ÷                                                                                                    |                           |  |  |  |
| Samples per Frame (par<br>Audio format:<br>Start channel:<br>Number of channels:<br>PORT 1                                                                                 | жеt time <i>):</i>         | L24<br>1<br>8    | +<br>+<br>+<br>+<br>PORT 2                                                                                                    |                           |  |  |  |
| Samples per Frame (par<br>Audio format:<br>Start channel:<br>Number of channels:<br>PORT 1<br>RTP dst port:                                                                | 5004                       | L24<br>1<br>8    | +       +       +       +       +       +       +       +       +       +       +       +       +       +       +       +       +       +       +       +       +       +       +       +       +       +       +       +       +       +       +       +       +       +       +       +       +       +       +       +       +       +       +       +       +       +       +       +       +       +       +       +       +       +       +       +       +       +       +       +       +       +       +       +       +       +       +       + <t< td=""><td>5004</td></t<>                                        | 5004                      |  |  |  |
| Samples per Frame (par<br>Audio format:<br>Start channel:<br>Number of channels:<br>PORT 1<br>RTP dst port:                                                                | 5004<br>5005               | L24<br>1<br>8    | PORT 2<br>RTP dst port:<br>RTCP dst port:                                                                                                    | 5004<br>5005              |  |  |  |
| Samples per Frame (par<br>Audio format:<br>Start channel:<br>Number of channels:<br>PORT 1<br>RTP dst port:<br>RTCP dst port:<br>Dst IP address (IPv4):                    | 5004<br>5005<br>239.69.1.1 | L24<br>1<br>8    | +         +         +         +         +         +         +         +         +         +         +         +         +         +         +         +         +         +         +         +         +         +         +         +         +         +         +         +         +         +         +         +         +         +         +         +         +         +         +         +         +         +         +         +         +         +         +         +         +         +         +         +         +         +         +         + <td< td=""><td>5004<br/>5005<br/>239.2.0.1</td></td<> | 5004<br>5005<br>239.2.0.1 |  |  |  |
| Samples per Frame (par<br>Audio format:<br>Start channel:<br>Number of channels:<br>PORT 1<br>RTP dst port:<br>RTCP dst port:<br>Dst IP address (IPv4):<br>Use SIP server: | 5004<br>5005<br>239.69.1.1 | L24<br>1<br>8    | PORT 2 RTP dst port: RTCP dst port: Dst IP address (IPv4): Use SIP server:                                                                                                    | 5004<br>5005<br>239.2.0.1 |  |  |  |

Up to 32 output streams can be sent to the network. Each stream is organized in a session (SDP = Session Description Protocol) that describes the stream parameters (audio channels, audio format, packet time, etc.), which can be adjusted in these settings.

Each stream may be labelled with an individual stream name (ASCII) which is useful for enhanced comfort at organizing the setup. To start the transmission the stream needs to be activated.

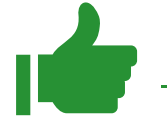

### ΤΙΡ

Once the stream is active, the SDP data is displayed and may be copied from the window or downloaded via http://<montone.42>/sdp.html?ID=<stream no.>.

| Activate stream                               | Stores parameters and activates or deactivates the trasnmission of audio data. (Unicast: additionally the negotiation of the connection)                            |
|-----------------------------------------------|----------------------------------------------------------------------------------------------------|
| Stream Output                                 | Selects one or both network ports used for stream output. Both ports means output redundancy.                                                                       |
| Stream name (ASCII)                           | Individually defined name of an output stream. It is used in the URL which is indicated in different ways below.*                                                   |
| RTSP URL (HTTP tunnel)<br>(by-name) / (by id) | Current used RTSP-URL of stream with HTTP port used for RTSP, stream name or stream id.                                                                             |
| RTSP URL<br>(by-name) / (by id)               | Current used RTSP-URL of stream with stream name or stream id.                                                                                                    |
| SIP URL                                       | Current used SIP-URL of stream.                                                                                                    |
| SDP                                           | SDP data of the active stream.                                                                                                    |
| Unicast                                       | If activated, the stream is sent in unicast mode.**                                                                                                    |
| RTP payload ID                                | Stream's payload id                                                                                                    |
| Samples per Frame                             | Number of blocks containing payload (audio) per ethernet frame - see packet time on p 82.                                                                           |
| Audio format                                  | Stream's audio format (L16 / L24 / L32 / AM824) ***                                                                                                    |
| Start channel                                 | Assignment of first stream channel from the audio matrix. E.g. stream with eight channels, starting at channel 3 is fed from channel 3 to 10 of the routing matrix. |
| Number of channels                            | Number of audio channels in the stream.                                                                                                    |
| RTP dst port                                  | Stream's destination port for RTP                                                                                                    |
| RTCP dst port                                 | Stream's destination port for RTCP (Real-Time Control Protocol)                                                                                                    |
| Dst IP address (IPv4)                         | Stream's IP address for multicast (should be unique for each stream).                                                                                               |
| Use SIP server                                | If activated, the RAVENNA module will register at the defined SIP server.                                                                                           |
| SIP server URL                                | URL of SIP server for registering.                                                                                                    |

\* Only ASCII characters are allowed.

- \*\* A unicast stream can only be received by one device. If a device is already receiving the stream, further connection calls by other clients are answered with ,service unavailable' (503). The release time after disconnect or interruption of the client's connection amounts to about 2 minutes.
- \*\*\* L16 = 16 bit audio / L24 = 24 bit audio / L32 = 32 bit audio / AM824 = standardized according to IEC 61883, allows AES3 transparent transmission (SMPTE ST 2110-31).

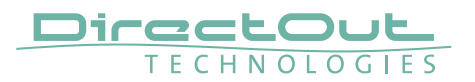

### AES67 and ST 2110-30

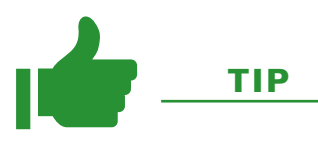

AES67 Streams

To create output streams for interoperability in AES67 environments please consult the information document <u>Info - AES67 Streams</u>.

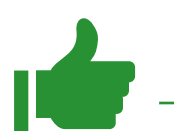

## ΤΙΡ

SMPTE 2110-30/31 Streams

To create output streams for interoperability in SMPTE ST 2110 environments please consult the information document <u>Info - ST2110-30 Streams</u>.

Both documents are available on the product page.

This page is left blank intentionally.

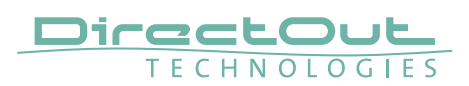

### Matrix

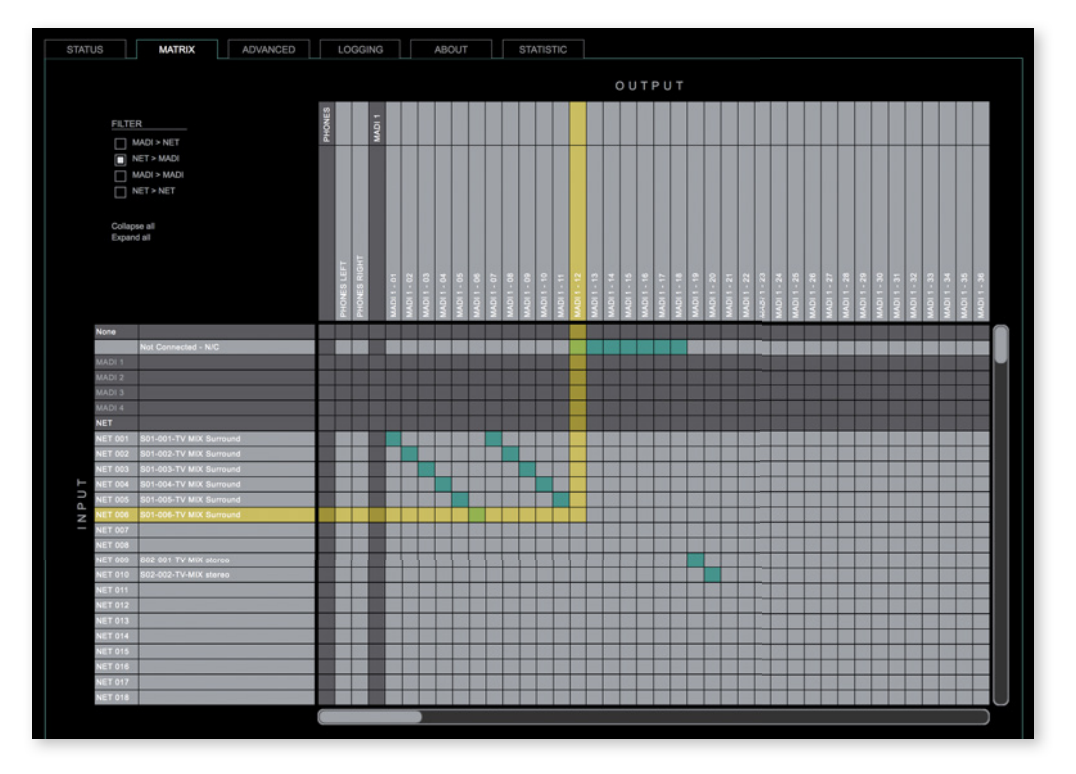

The tab 'MATRIX' manages 256 MADI channels (MADI 1 to MADI 4) and 256 network channels (NET 001 to NET 256).

### Organisation

- Inputs vertical column
- Outputs horizontal row
- Click on MADI 1 to 4 or NET to expand or collapse the corresponding i/o.
- NET i/os display the stream label in the second column or row of assigned streams.
- Stream label: <SXX>-<XXX>-<Stream Name>
  - S<XX> = numbering of the stream in the tab 'STATUS' <XXX> = numbering of audio channels contained in stream

#### Filter

Viewing filters can be applied to focus on used areas for patching.

| MADI > NET   | MADI inputs and NET outputs  |
|--------------|------------------------------|
| NET > MADI   | NET inputs and MADI outputs  |
| MADI > MADI  | MADI inputs and MADI outputs |
| NET > NET    | NET inputs and NET outputs   |
| Collapse all | all i/os collapsed           |
| Expand all   | all i/os expanded            |

#### Patching

- A yellow crossline marks the hotspot for setting a patch.
- Patches are marked be a green square.
- To set a patch Move the hotspot to the desired position + Click
- To delete a patch Move the hotspot up to ,Not Connected- NC' + Click or
  - ALT + Click the current patch
- Multi-channel patches (diagonal and horizontal): SHIFT + Click start + Click end
- Multi-channel patches to N/C ALT + SHIFT + Click start + Click end

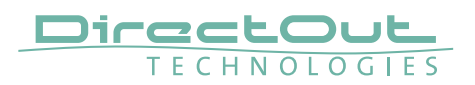

## **Advanced - Overview**

| RT 2 0<br>Ceast 0<br>re orby 0<br>Sa EZE 0 | Auto Detect GM:<br>Grant duration (sec):<br>Grandmaster IP:<br>CURRENT PTP MASTER | on 8<br>30<br>0.0.0.0                                                                                                    | No PTP switch 1 Gbitls:<br>No PTP switch 100 Mbitls:<br>NETWORK ADVANCED SETTING                                                                                                    | 0                                                                                                    |
|--------------------------------------------|-----------------------------------------------------------------------------------|----------------------------------------------------------------------------------------------------|----------------------------------------------------------------------------------------------------|----------------------------------------------------------------------------------------------------|
| cest 0<br>re only 0<br>Sia E2E 0           | Grant duration (sec):<br>Grandmaster IP:<br>CURRENT PTP MASTER                    | 30<br>0.0.0.0                                                                                                    | No PTP switch 100 Mbit/s:                                                                                                    | 0                                                                                                    |
| re only 0<br>dia E2E 0                     | Grandmaster IP:<br>CURRENT PTP MASTER                                             | 0.0.0.0                                                                                                    | NETWORK ADVANCED SETTING                                                                                                    |                                                                                                    |
| dia E2E 🕴                                  | CURRENT PTP MASTER                                                                |                                                                                                    | NETWORK ADVANCED SETTING                                                                                                    |                                                                                                    |
|                                            | CURRENT PTP MASTER                                                                |                                                                                                    |                                                                                                    | is                                                                                                    |
|                                            |                                                                                   |                                                                                                    | IGMP PORT 1:                                                                                                    | otus                                                                                                    |
|                                            | Clock class:                                                                      | 248                                                                                                    | IGMP PORT 2:                                                                                                    | otus                                                                                                    |
|                                            |                                                                                   |                                                                                                    | TCP port HTTP:                                                                                                    | 80                                                                                                    |
|                                            | Clock domain:                                                                     |                                                                                                    | TCP port RTSP:                                                                                                    | 554                                                                                                    |
|                                            |                                                                                   |                                                                                                    | UDP port SIP:                                                                                                    | 5060                                                                                                    |
|                                            |                                                                                   |                                                                                                    | TTL RTP packets:                                                                                                    | 128                                                                                                    |
|                                            | GMID:                                                                             | A0-88-3E-FF-FE-20-07-9E                                                                                                    |                                                                                                    | AF41 (0x22)                                                                                                    |
|                                            |                                                                                   |                                                                                                    | DSCP PTP packets:                                                                                                    | CS6 (0x30)                                                                                                    |
|                                            |                                                                                   |                                                                                                    | Multi stream rx:                                                                                                    | no                                                                                                    |
|                                            |                                                                                   |                                                                                                    | MDNS announcement:                                                                                                    | RX/TX                                                                                                    |
|                                            | PTP STATISTIC                                                                     |                                                                                                    |                                                                                                    | POX/TX                                                                                                    |
|                                            | PTP state:                                                                        |                                                                                                    | Network settings:                                                                                                    | Apply                                                                                                    |
|                                            | PTP jtter:                                                                        | 0.16 us                                                                                                    |                                                                                                    |                                                                                                    |
|                                            | PTP offset:                                                                       | 0.05 us                                                                                                    |                                                                                                    |                                                                                                    |
|                                            | PTP master to slave:                                                              |                                                                                                    |                                                                                                    |                                                                                                    |
|                                            | PTP slave to master:                                                              | 0s 379ns                                                                                                    |                                                                                                    |                                                                                                    |
|                                            |                                                                                   | Otics domain:<br>Prixony 1:<br>Prixony 2:<br>OMD:<br>gran port:<br>IP-4:<br>PTP STATISTIC<br>PTP state:<br>PTP state:<br>PTP index:<br>PTP index:<br>PTP index:<br>PTP index:<br>PTP index:<br>PTP index: to lakene:<br>PTP index: | Clock domain:         1           Privity 1:         128           Privity 2:         128           OMD:         AD 88-3E-FF-FE-20-07-0E           Symp port:         PORT 2           PV-4:         102-168-73-64           PTP STATISTIC         PTP STATISTIC           PTP state:         0.56 uA           PTP fate:         0.56 uA           PTP matter:         0.56 uA           PTP matter:         0.56 uA | Clock dynamic         1         CDP pol (FTSP)           Priority 1:         128         CDP point SLP           Priority 1:         128         CDP point SLP           Priority 2:         128         TTL RTP pointers           OMD:         Ad-88-3E-FF-FE-20-07-6E         DECP RTP pointers:           Symp port:         PORT 2         DECP RTP pointers:           PV-4:         PORT 2         DECP RTP pointers:           PTP STATISTIC         Ad-9 announcement:           PTP States:         640%         Network settings:           PTP prime:         0.50 us         Network settings:           PTP matcher         0.50 us         Set 2000 |

The tab 'ADVANCED' is divided into several sections:

- PTP SETTINGS
- PTP PROFILE CURRENT SETTINGS
- CURRENT PTP MASTER
- PTP STATISTIC
- NETWORK ADVANCED SETTINGS
- PTP JITTER

- definition of PTP source, mode and profile
- definition of a customized PTP profile
- monitoring PTP characteristics
- monitoring device's PTP state, jitter and delay
- PTP CLOCK SETTINGS definition of adaption algorithms to reduce jitter
  - definition of network and QoS characteristics
  - graphical display of measured PTP jitter

# Advanced - PTP Settings

| PTP Input: | PORT 2     | . 0 |
|------------|------------|-----|
| IP mode:   | Unicast    | ¢   |
| Mode:      | slave only | ¢   |
| Profile:   | media E2E  | 0   |

| PTP Input | Selects one ports mear | Selects one or both network ports used for PTP input. Both ports means input redundancy. * |                                                                                                    |  |
|-----------|------------------------|--------------------------------------------------------------------------------------------|----------------------------------------------------------------------------------------------------|--|
| IP Mode   | Multicast              | =                                                                                          | Sync messages and delay request are sent as multicast message to every node within the network.                                            |  |
|           | Hybrid                 | =                                                                                          | Sync messages are sent as multicast,<br>delay requests are sent as unicast<br>messages directly to the Grandmaster or<br>Boundary Clock.** |  |
|           | Unicast                | =                                                                                          | Sync messages are sent as unicast,<br>delay requests are sent as unicast<br>messages directly to the Grandmaster or<br>Boundary Clock.***  |  |

- \* Using redundant PTP-operation a switch-over is triggered not only at signal loss of the Grandmaster but depends on the quality of the PTP clock. Changes (e.g. clock class) are observed permanently and the algorithm decides for the best signal present.
- \*\* Hybrid Mode reduces the workload for all nodes in the network as they do not receive the (unnecessary) delay requests from other devices anymore.
- \*\*\* Unicast Mode may help when multicast routing is not possible within the network. As an opposite to the Hybrid Mode it increases the workload of the grandmaster since sync messages must be sent to each single slave individually.

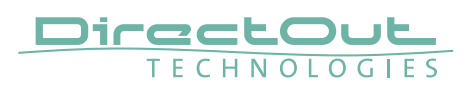

| PTP Input: | PORT 2     |   |
|------------|------------|---|
| IP mode:   | Unicast    | ¢ |
| Mode:      | slave only | ¢ |
| Profile:   | media E2E  | 0 |

| Mode    | auto = slave only = preferred master =   | PTP-clock master / slave configuration is<br>auto negotiated between devices in the<br>network. Module's master / slave state<br>may change automatically.<br>PTP-clock slave configuration is<br>preferred. Module clocks to another<br>device in the network<br>PTP-clock master configuration is |
|---------|------------------------------------------|----------------------------------------------------------------------------------------------------|
|         | master only =                            | preferred. Module acts as network<br>grandmaster. Priority values are adjusted<br>automatically to ensure Grandmaster<br>status. *<br>PTP-clock master is forced. **                                                                                                    |
| Profile | Selects predefined<br>media E2E, media F | PTP profile (default E2E, default P2P,<br>P2P) or activates customized PTP profile.                                                                                                    |

- \* If more than one device announces as PTP-clock master the network Grandmaster is determined following the Best Master Clock Algorithm (BMCA).
- \*\* 'Master only' configures the device to act as Unicast Grandmaster. This setting is available only with PTP Mode set to 'unicast'

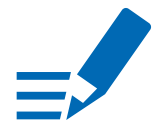

### NOTE

PTP profile ,customized' allows for individual adjustment of the PTP parameters. If profile is set to ,media' or ,default' the PTP parameters cannot be altered and are displayed only. Factory default setting is PTP Media Profile E2E.

## **Advanced - PTP Unicast**

| Auto Detect GM:       | on      | • |
|-----------------------|---------|---|
| Grant duration (sec): | 30      |   |
| Grandmaster IP:       | 0.0.0.0 |   |

| Auto Detect<br>GM    | <ul> <li>on = enables the automatic detection of the grandmaster *</li> <li>off = IP address of grandmaster needs to be defined manually</li> </ul> |
|----------------------|----------------------------------------------------------------------------------------------------|
| Grant duration (sec) | Time period during which the slave receives sync messages from the grandmaster.**                                                                   |
| Grandmaster IP       | IP address of the grandmaster. ***                                                                                                    |

- \* 'Auto Detect GM' is a proprietary function and might not be supported by 3rd party GMs.
- \*\* Depending on the temporary workload of the grandmaster the negotiation may fail.
- \*\*\* This value is used only with 'Auto Detect GM' set to <off>.

### About PTP Unicast

Since the BMCA is not available with PTP unicast, the PTP properties of the devices require some extra configuration.

Example:

| Grandmaster | IP Mode Unicast, Mode Master only        |
|-------------|------------------------------------------|
| Slave(s)    | IP Mode Unicast, Mode Slave Only,        |
|             | Auto Detect GM ON, Grant Duration 30 sec |

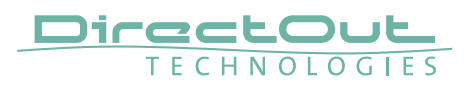

# **Advanced - PTP Profile Customized Settings**

| Clock class:              |     |  |
|---------------------------|-----|--|
| Accuracy:                 |     |  |
| Clock domain PORT 1:      | 0   |  |
| Clock domain PORT 2:      | 1   |  |
| Priority 1:               |     |  |
| Priority 2:               |     |  |
| Announce:                 |     |  |
| Sync:                     |     |  |
| Min delay request:        |     |  |
| Min pdelay request:       |     |  |
| Announce receipt timeout: |     |  |
|                           |     |  |
| Slave only:               |     |  |
| Delay mechanism:          | E2E |  |

The settings become available with PTP profile set to 'customized'.

| Clock class                 | PTP-clock's class according to IEEE 1588 [read only]                                                                                                    |
|-----------------------------|----------------------------------------------------------------------------------------------------|
| Accuracy                    | PTP-clock's accuracy according to IEEE 1588 [read only]                                                                                                    |
| Clock domain PORT 1         | PTP-clock's domain at PORT 1                                                                                                    |
| Clock domain PORT 2         | PTP-clock's domain at PORT 2                                                                                                    |
| Priority 1                  | Priority setting for master announcement (the smaller the value the higher the priority)                                                                                                    |
| Priority 2                  | If value 'Priority1' (and other PTP-clock parameters) of<br>more than one device in the network match:<br>Priority setting for master announcement (the smaller<br>the value the higher the priority) |
| Announce                    | Intervall of sending announce-packets for auto-<br>negotiation.                                                                                                    |
| Sync                        | Intervall of sending sync-packets to the PTP-clock slaves in the network.                                                                                                    |
| Min delay request           | Intervall of sending End-To-End packets of PTP-clock slave to PTP-clock master. To determine the offset slave-to-master.                                                                              |
| Min pdelay request          | Intervall of sending Peer-To-Peer packets between<br>two PTP-clocks. To determine the offset master-to-<br>slave and slave-to-master.                                                                 |
| Announce receipt<br>timeout | Number of missed announce-packets (threshold) to reinitialize the negotiation of PTP-clock master.                                                                                                    |
| One step clock              | Timestamp of PTP-clock is integrated in PTP-sync-<br>packets. No follow-up packets are sent.<br>No = Two step clock is used                                                                           |
| Slave only                  | PTP-clock is always slave.                                                                                                    |
| Delay mechanism             | E2E- Offset slave-to-master is determined by End-To-<br>End packets.<br>P2P- Offset master-to-slave and slave-to-master is<br>determined by Peer-To-Peer packets.                                     |

# **Advanced - Current PTP Master**

| Clock class: |                         |  |
|--------------|-------------------------|--|
|              |                         |  |
|              |                         |  |
|              |                         |  |
|              |                         |  |
| GMID:        | A0-BB-3E-FF-FE-20-07-9E |  |
| Sync port:   |                         |  |
| IPv4:        | 192.168.75.44           |  |

Monitoring display only.

| Clock class  | PTP-clock's class according to IEEE 1588                                                                                                    |
|--------------|----------------------------------------------------------------------------------------------------|
| Accuracy     | PTP-clock's accuracy according to IEEE 1588                                                                                                    |
| Clock domain | PTP-clock's domain at selected input port                                                                                                    |
| Priority 1   | Priority setting for master announcement (the smaller the value the higher the priority)                                                                                                    |
| Priority 2   | If value 'Priority1' (and other PTP-clock parameters) of<br>more than one device in the network match:<br>Priority setting for master announcement (the smaller<br>the value the higher the priority) |
| GMID         | ID of current Grandmaster                                                                                                    |
| Sync port    | Selected port for PTP clock                                                                                                    |
| IPv4         | IP address of Grandmaster or switch *                                                                                                    |

\* when using a boundary clock

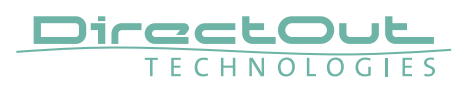

# **Advanced - PTP Statistic**

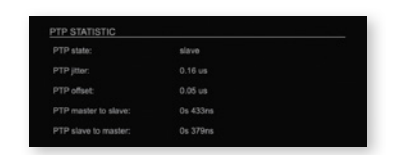

Monitoring display only.

| PTP state           | Information about current PTP-clock state:<br>intialize<br>error<br>deactivated<br>receiving data<br>pre master<br>master<br>passive<br>not calibrated<br>slave |
|---------------------|----------------------------------------------------------------------------------------------------|
| PTP jitter          | PTP-clock jitter in microseconds (µs)                                                                                                    |
| PTP offset          | Offset relative to PTP-clock master                                                                                                    |
| PTP master to slave | Absolute offset master-to-slave in nanoseconds                                                                                                    |
| PTP slave to master | Absolute offset slave-to-master in nanoseconds                                                                                                    |

## **Advanced - PTP Clock Setting**

 0
 0
 0

 No PTP switch 1 GRAV.
 0
 0
 0

 No PTP switch 100 Mbits:
 0
 0
 0
 0

| No PTP Switch<br>1 Gbit/s   | Adapted PTP-clock algorithm to reduce clock jitter using<br>1 GB network switches without PTP support.<br>Max. number of 1 Gbit/s switches: less than 10 |
|-----------------------------|----------------------------------------------------------------------------------------------------|
| No PTP Switch<br>100 Mbit/s | Adapted PTP-clock algorithm to reduce clock jitter using<br>100 MB network switches without PTP support.<br>Max. number of 100 Mbit/s switches: 1        |

## **Advanced - Network Advanced Settings**

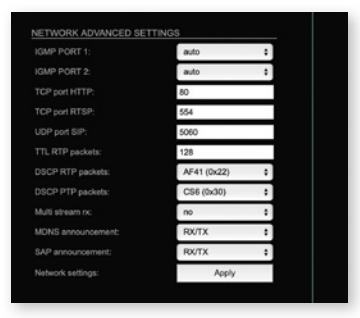

| IGMP PORT 1               | Definition or auto-select of IGMP version used to connect to a multicast router at port 1.                                        |
|---------------------------|----------------------------------------------------------------------------------------------------|
| IGMP PORT 2               | Definition or auto-select of IGMP version used to connect to a multicast router at port 2                                         |
| TCP port HTTP             | TCP port for HTTP                                                                                                    |
| TCP port RTSP             | TCP port for RTSP                                                                                                    |
| UDP port SIP              | UDP port for SIP                                                                                                    |
| TTL RTP packets           | Time-To-Live of RTP packets - default: 128                                                                                        |
| DSCP RTP packets          | DSCP marking of QoS of RTP packets - default: AF41                                                                                |
| DSCP PTP packets          | DSCP marking for QoS of PTP packets - default: CS6*                                                                               |
| Multi stream rx           | If activated, the device allows to subscribe to the same multicast stream more than one time - default: off                       |
| MDNS<br>announcement      | Announcement of streams via MDNS can be controlled<br>to optimize network traffic or CPU load.<br>Values: Off, RX, TX or RX/TX ** |
| SAP announcement          | Announcement of streams via SAP can be controlled to optimize network traffic or CPU load.<br>Values: Off, RX , TX or RX/TX **    |
| Network settings<br>Apply | Confirms and saves changes being made.<br>Reboot required.                                                                        |

\* AES67 specifies EF, but some implementations use EF for Audio streaming. To avoid overlapping of RTP and PTP packets in the same queue CS6 has been chosen as default.

\*\* RX = receive, TX = transmit, RX/TX = receive and transmit

### NOTE

Firmware 4.2 / 4.7 introduces Source-Specific Multicast (SSM) support for IGMP v3, v2 and v1 added (SSM via protocol only in IGMP v3, SSM via internal filtering is applied for IGMP v2 and v1) - see "Source Specific Multicast" on page 54.

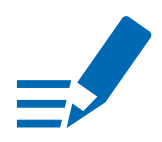

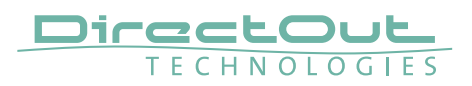

## **Advanced - PTP Jitter**

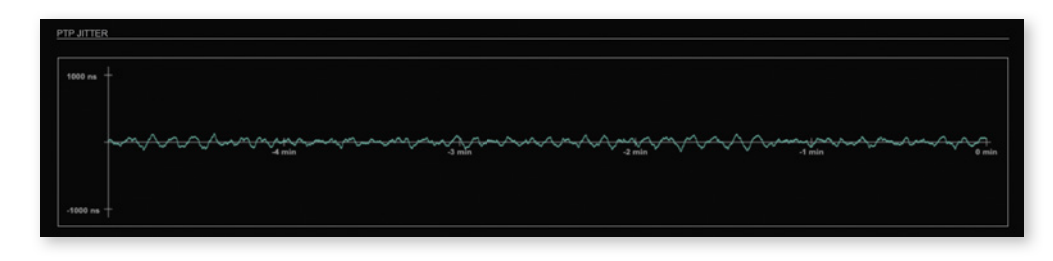

Graphical display of measured PTP jitter.

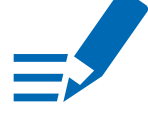

## ΝΟΤΕ

An error message next to Jitter measurement is displayed if delay requests are not being answered by Grandmaster.

This page is left blank intentionally.

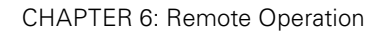

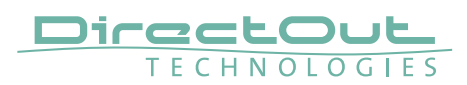

## Logging

|                                        |                         | VANCED LOGGING           | ABOUT              | STATISTIC             |                            |                                        |                |
|----------------------------------------|-------------------------|--------------------------|--------------------|-----------------------|----------------------------|----------------------------------------|----------------|
|                                        |                         |                          |                    |                       |                            |                                        |                |
| IG MESSA                               | AGES                    |                          |                    |                       |                            |                                        |                |
|                                        |                         |                          |                    |                       |                            |                                        |                |
|                                        |                         |                          |                    |                       |                            |                                        | ſ              |
|                                        |                         |                          |                    |                       |                            |                                        |                |
|                                        |                         |                          |                    |                       |                            |                                        |                |
|                                        |                         |                          |                    |                       |                            |                                        |                |
|                                        |                         |                          |                    |                       |                            |                                        |                |
|                                        |                         |                          |                    |                       |                            |                                        |                |
|                                        |                         |                          |                    |                       |                            |                                        |                |
|                                        |                         |                          |                    |                       |                            |                                        |                |
|                                        |                         |                          |                    |                       |                            |                                        |                |
|                                        |                         |                          |                    |                       |                            |                                        |                |
|                                        |                         |                          |                    |                       |                            |                                        |                |
|                                        |                         |                          |                    |                       |                            |                                        |                |
|                                        |                         |                          |                    |                       |                            |                                        |                |
|                                        |                         |                          |                    |                       |                            |                                        |                |
|                                        |                         |                          |                    |                       |                            |                                        |                |
|                                        |                         |                          |                    |                       |                            |                                        |                |
|                                        |                         |                          |                    |                       |                            |                                        |                |
|                                        |                         |                          |                    |                       |                            |                                        |                |
|                                        |                         |                          |                    |                       |                            |                                        |                |
|                                        |                         |                          |                    |                       |                            |                                        |                |
|                                        |                         |                          |                    |                       |                            | Save log Clear k                       | ng Scroll lock |
|                                        |                         |                          |                    |                       |                            | Save log Clear k                       | ng Scroll lock |
| G SETTIN                               | IGS                     |                          |                    |                       |                            | Save log Clear la                      | ng Scroll lock |
| G SETTIN                               | None 0                  | FLASH                    | None ¢             | R\$232.               | None ¢                     | Save log Clear lo<br>TGP;              | og Scroll lock |
| G <u>SETTIN</u><br>RP:<br>NSE:<br>HCP: | IGS<br>None 2<br>None 2 | PLASH:<br>IGUP:<br>MPNIS | None \$<br>None \$ | R5222<br>RTCP:<br>SAP | None 0<br>None 0<br>None 5 | Save log Clear la<br>TCP:<br>Zarcconf: | ng Scrotl lock |

The tab 'LOGGING' displays logging depending on the 'Log Settings'. The logging can be enabled individually for different protocols, each of with an adjustable filter. An adjustable log level specifies the information detail of each entry.

To save a log the content of the view can be copied and pasted to a text document.

| 0 | log data                                                                                                    |
|---|----------------------------------------------------------------------------------------------------|
| 0 |                                                                                                    |
| 1 | level and log data                                                                                                    |
| 2 | protocol, level and log data                                                                                                    |
| 3 | protocol, process-id of requesting process, process-id of running process, level and log data                                                    |
| 4 | protocol, process-id of requesting process, process-id of running process, level, processor time in ticks and log data                           |
| 5 | protocol, process-id of requesting process, process-id of<br>running process, level, processor time in ticks, file name and<br>line and log data |

### Log Level
#### **Protocol Types**

| ARP      | Address Resolution Protocol         |
|----------|-------------------------------------|
| BASE     | Basic operation of module           |
| DHCP     | Dynamic Host Configuration Protocol |
| DNS      | Domain Name System                  |
| FLASH    | Process for updating the module     |
| IGMP     | Internet Group Management Protocol  |
| MDNS     | Multicast Domain Name System        |
| PTP      | Precision Time Protocol             |
| RS232    | Serial Protocol                     |
| RTCP     | Real Time Control Protocol          |
| SAP      | Session Announcement Protocol       |
| SIP      | Session Initiation Protocol         |
| ТСР      | Transmission Control Protocol       |
| Zeroconf | Zero Configuration Protocol         |

## Log Filter

| NONE    | logging disabled                                                   |
|---------|--------------------------------------------------------------------|
| ERROR   | error occurred                                                     |
| WARNING | warnings- condition that may lead to unwanted behavior or an error |
| INFO 1  | log info* + warning + error                                        |
| INFO 2  | log info* + warning + error                                        |
| INFO 3  | log info* + warning + error                                        |
| INFO 4  | log info* + warning + error                                        |

 $^{\ast}$  increasing amount of log info starting from ,INFO 1'

## Log Operation

| Save log    | Downloads the current log entries to a text-file (log.txt).                                                                                                    |
|-------------|----------------------------------------------------------------------------------------------------|
| Clear log   | Deletes all log entries without further prompt.                                                                                                    |
| Scroll lock | Interrupts automatic scrolling of the list view to allow copying<br>the content to a text file via copy & paste. If scrolling is<br>stopped for a longer period of time the display may not list all<br>entries. |

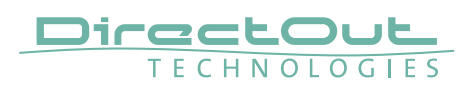

## Statistic

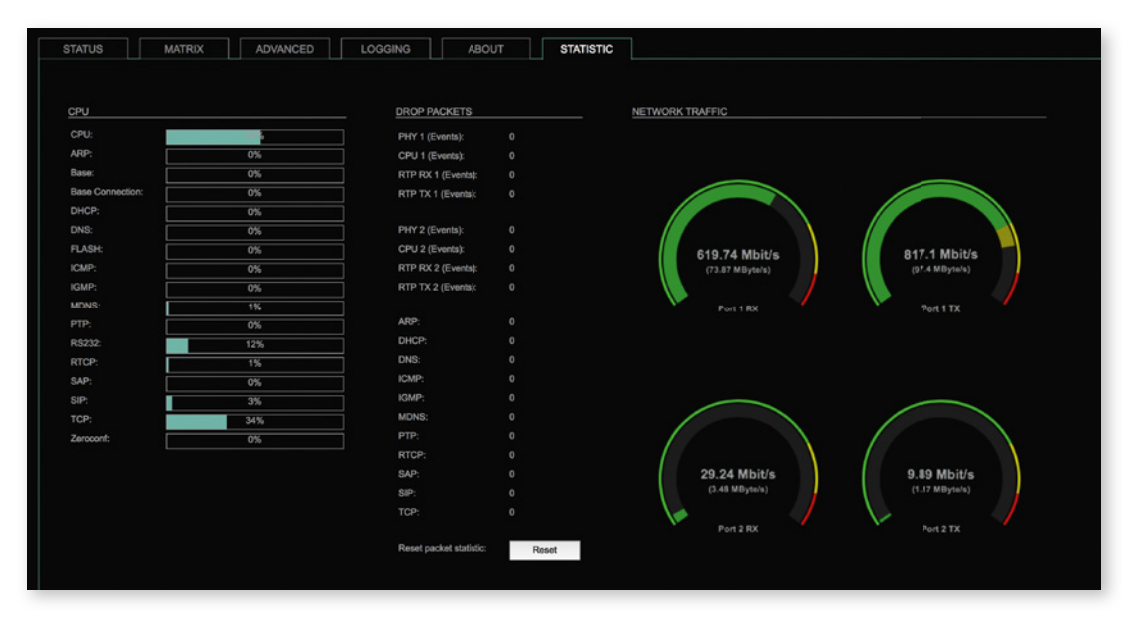

The tab 'STATISTIC' displays an overview of the CPU load of the particular processes, an error counter and a monitor display to indicate the incoming (RX) and outgoing (TX) network traffic on both network ports individually.

See "Protocol Types" on page 73.

# **CHAPTER 7: Troubleshooting and Maintenance**

## Troubleshooting

To identify a possible defect with the device please consult the following table. If the fault cannot be resolved using these instructions, please contact your local DirectOut representative or visit support.directout.eu.

| Issue                                   | Possible reason                                                                                                    | Solution                                                                                                    |
|-----------------------------------------|----------------------------------------------------------------------------------------------------|----------------------------------------------------------------------------------------------------|
| Device doesn't<br>work.                 | Power supply is<br>broken.                                                                                                    | Check that the power supply switch<br>is on, that the device is connected to<br>the power supply and that the socket<br>is working. Defective fuses must be<br>exchanged by qualified service personal<br>only. |
| Optical port does not work.             | Optic is dirty.                                                                                                    | Use an air supply to carefully remove any dust.<br>Never use objects for cleaning.                                                                                                    |
| No signal at the output port.           | Connections (input /<br>output) are mixed up.                                                                                                    | Check the connections and change the cables if necessary.<br>Check the routing matrix.                                                                                                    |
| No signal at the output port.           | Signal cable defective.                                                                                                    | Exchange the signal cable.                                                                                                    |
| MADI signal at the input is not stable. | Signal source is<br>defective<br>or<br>bad signal condition<br>(Jitter > 1 ns)- e.g.<br>due to exceeded<br>length or bad<br>screening attenuation<br>of signal cable. | Change the source<br>or<br>use appropriate cables.                                                                                                    |
| Clicks in the audiosignal.              | Input source is not<br>in sync with clock<br>master of the box.                                                                                                    | Check the status of input LED and check clock setting of the connected device.                                                                                                    |
| Stream does not connect                 | stream configuration<br>not suited or matching                                                                                                    | check stream configuration, especially<br>IP address, ports and payload ID, SSM<br>active?                                                                                                    |

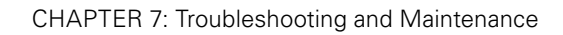

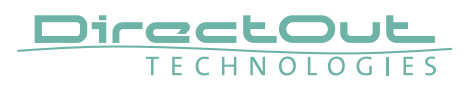

This page is left blank intentionally.

### Maintenance

To clean the device, use a soft, dry cloth. To protect the surface, avoid using cleaning agents.

# NOTE!

The device should be disconnected from the power supply during the cleaning process.

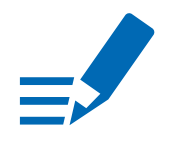

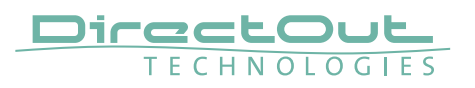

# **CHAPTER 8: Technical Data**

#### Dimensions

- Width 19'' (483 mm)
- Height 1 RU (44.5 mm)
- Depth 10'' (254 mm)
- Weight about 4 kg

#### **Power Consumption**

• 15 W (typical)

#### **Power Supply**

• 2 x 84 V- 264 V AC / 47 Hz- 63 Hz / Safety class 1

#### **Fuses**

• Fuse 250 V- 2 A (slow-blow) – 2 fuses per power supply

#### **Environmental Conditions**

- Operating temperature +5°C up to +45°C
- Relative humidity: 10%-80%, non condensing

#### **MADI Port SC optical**

- 1 x SC socket FDDI (input / output)
- ISO/IEC 9314-3
- Wave length 1310 nm
- Multi-Mode 62.5/125 or 50/125

#### **MADI Port BNC coaxial**

- 2 x BNC socket (input / output)
- Impedance: 75 Ω
- 0.3 V up to 0.6 V (peak to peak)

#### **MADI Port SFP**

• 1 x SFP (empty cage without module)

#### **Word Clock**

- 2 x BNC socket (input / output)
- Impedance: 75  $\Omega$  (termination switchable)

#### Video Sync

- 1 x BNC socket (input)
- PAL / NTSC (black burst)
- Impedance: 75  $\Omega$  (termination switchable)

#### Sample Rate

- 30-50 kHz @1 FS
- 60- 100 kHz @2 FS
- 120-200 kHz @4FS

#### MADI Format (I/O)

- 48k Frame, 96k Frame
- 56 channel, 64 channel

#### Phones

- 1 x TRS jack 6.3 mm (stereo)
- Level: +11 dBu
- SNR:-113 dB /-117 dBA
- THD+N:-104 dB
- THD:-101 dB

#### USB

- 1 x USB socket (Type B)
- for firmware updates

#### NETWORK

- 2 x RJ45 socket (Gigabit Ethernet)
- for transmission of Audio-over-IP and control data and firmware updates

#### NETWORK LAYER

• Layer 3

#### **NETWORK I/O**

- 32 streams
- 256 channels

#### **STANDARDS**

- RAVENNA
- AES67
- SMPTE ST 2110-30 (Uncompressed audio)
- SMPTE ST 2110-31 (AES3 Transparent Transport)
- SMPTE ST 2022-7 (Stream Redundancy)
- SMPTE ST 2059 (PTP, acting as slave only)

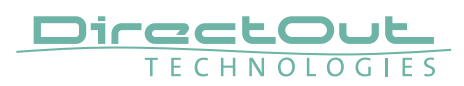

# Index

### Α

| Accessory         | 13 |
|-------------------|----|
| AES3 Transparency | 86 |
| AES67             | 58 |

## В

| Backup Streams | 46 |
|----------------|----|
| Base Rate      | 24 |
| BMCA           | 64 |

## С

Conditions of Warranty see Warranty Conformity & Certificates

| CE          | 11 |
|-------------|----|
| RoHS        | 11 |
| WEEE        | 11 |
| Contact     | 11 |
| Contents    | 12 |
| Conventions | 5  |

## D

| Defective Parts/Modules | . 8 |
|-------------------------|-----|
| Dimensions              | 78  |
| Discovery               | 50  |
| Dolby E transmission    | 86  |

# Ε

| Environmental | Conditions | 14, | 78 |
|---------------|------------|-----|----|
|---------------|------------|-----|----|

## F

| Factory Reset   | 28 |
|-----------------|----|
| Fan             | 29 |
| Feature Summary | 6  |
| Firmware        | 16 |
| First Aid       | 9  |
| Fuses           | 78 |

# G

| GMID           | 39 |
|----------------|----|
| Grant duration | 65 |

### Н

| Headphones |    |
|------------|----|
| level      | 26 |

| Hybrid Mode | 63 |
|-------------|----|
|             |    |

#### L

| Intended Operation | 10 |
|--------------------|----|
| IP address         |    |
| default            | 16 |
| IP Mode            |    |
| Hybrid             | 63 |
| Multicast          | 63 |
| Unicast            | 63 |

## L

| Lock Device | 43 |
|-------------|----|
| Logging     | 72 |

# Μ

| MADI         |    |
|--------------|----|
| channel mode | 25 |
| frame format | 25 |

# Ν

| Naming Input Stream | 54 |
|---------------------|----|
| Network Monitor     | 74 |

# 0

| Offset                | 49 |
|-----------------------|----|
| Offset <> Packet time | 48 |

## Ρ

| Patching    | 61 |
|-------------|----|
| Preset      | 44 |
| PTP Jitter  | 70 |
| PTP Modes   | 64 |
| PTP Profile | 37 |

## R

Reset see Factory Reset

## S

| Scaling Factor                   | 3, 24 |
|----------------------------------|-------|
| SFP Modules                      | . 13  |
| SMPTE ST 2110-30                 | . 58  |
| SMPTE ST 2110-31                 | . 86  |
| Source Specific Multicast 47, 54 | 1, 69 |

| Stream input | 49 |
|--------------|----|
| name         | 54 |
| Support      | 75 |

## т

| Technical Data  | 78 |
|-----------------|----|
| Temperature     | 29 |
| Termination     | 25 |
| Troubleshooting | 75 |

# U

| Unicast Mode   | 63 |
|----------------|----|
| Unicast Stream | 57 |
| Updates        | 10 |

### V

## W

| Warran | ty                                | 10  |
|--------|-----------------------------------|-----|
| WEEE   | See Conformity & Certificates: WI | EEE |

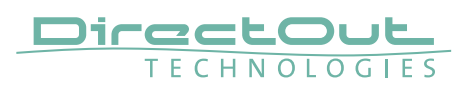

# Glossary

| Audio Format | Payload format of audio data- also known as 'codec'                                                                                                    |  |
|--------------|----------------------------------------------------------------------------------------------------|--|
| Bonjour      | Apple's implementation of zeroconf.                                                                                                    |  |
| DiffServ     | Differentiated Services- mechanism for classifying and managing network traffic, prioritization of services (e.g. low-latency traffic)                                                                                                    |  |
| DSCP         | The differentiated services code point (DSCP) is a 6-bit field in the IP packet header that is used for classification purposes. DSCP is part of the differentiated services architecture.                                                                                                    |  |
| IGMP         | Internet Group Management Protocol (IGMP) is a communications protocol used by hosts to report their multicast group memberships to IPv4 routers.                                                                                                    |  |
| IP           | Internet Protocol- used to build logical units (subnets) in a network                                                                                                    |  |
| HTTP         | Hyper Text Transfer Protocol- data transmission for application layer, e.g. websites                                                                                                    |  |
| Latency      | delay introduced by packetizing or buffering- number of samples per frame divided by sample rate- also known as 'frame size'                                                                                                    |  |
| mDNS         | Multicast DNS- resolves host names to IP addresses, part of zeroconf                                                                                                    |  |
| Multicast    | one sender to many receivers                                                                                                    |  |
| Packet       | formatted unit of data- consists of control information and user data (payload)                                                                                                    |  |
| Packet Time  | The real-time duration of the media data contained in a media packet.<br>For example, a packet containing 24 samples of 48 kHz audio has a packet time<br>of $24 \div 48$ kHz = 500 microseconds.<br>Short packet times allow for lower latency but introduce overhead and high packet<br>rates that may overtax some devices or networks. Long packet times imply higher<br>latency and require additional buffering which may not be available on memory-<br>constrained devices. |  |
| PTP          | Precision Time Protocol- used to synchronize clocks throughout a network- defined in IEEE 1588-2008                                                                                                    |  |
| QoS          | Quality of Service- overall performance of a network                                                                                                    |  |
| RTP          | Real Time Transport Protocol- used for transmission of realtime data                                                                                                    |  |
| RTCP         | Real Time Control Protocol- controls quality of transmission and negogiates QoS parameters                                                                                                    |  |

| RTSP     | Real Time Streaming Protocol- controls media streaming server, 'network remote'                                                                                        |
|----------|----------------------------------------------------------------------------------------------------|
| SDP      | Session Description Protocol- describes the configuration of a stream                                                                                                  |
| Session  | describes the stream parameters (audio format, number of channels,)                                                                                                    |
| Unicast  | point to point connection between sender and receiver                                                                                                    |
| URL      | Uniform Resource Locator- references to a resource on a network.                                                                                                    |
| Zeroconf | assignment of numeric network addresses for networked devices, automatic distribution and resolution of computer hostnames, and automatic location of network services |

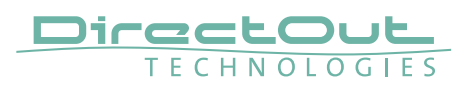

# **Appendix A - Stream State Messages**

Status info related to stream state: Errors: error: SDP method ,DESCRIBE' not available error: SDP method ,SETUP' not available error: transmission failure error: service not available error: SDP- audio format not matching error: SDP- faulty ip-address for origin (,o=') error: SDP- faulty ip-address for connection data (,c=') error: SDP-error in media description (,m=') error: SDP-error in attribute ,rtmap' (,a=rtmap') error: SDP- parsing of SDP failed error: connection timeout error: SDP- number of channels not correct error: SDP- sample rate invalid error: SDP- unicast transmission not supported by connection protocol error: SIP-SDP not acceptable (603) error: SIP-global failure (6xx) error: SIP- server error (5xx) error: SIP- client error (4xx) error: SAP- related SDP not found in cache

Warnings:

warning: SDP- PTP clock domain not correct

warning: SDP- wrong PTP master

warning: SDP- attribute 'ptime' larger than offset ('a=ptime')

warning: SDP method 'DESCRIBE' not available

# Appendix B - Firmware Update

The MONTONE.42 is the mainframe hosting a network module.

#### **Updating Mainframe**

The mainframe is updated via USB using the Firmware Update Tool ('DO Update'). Visit www.directout.eu and navigate to the MONTONE.42 product page. Download:

- Installation USB Control this document will guide you through the necessary steps
- Firmware MONTONE.42 Mainframe
- Firmware Update Tool
- USB Serial Driver

#### **Updating Network Module**

The network module is updated via network. Visit www.directout.eu and navigate to the MONTONE.42 product page. Download:

• Firmware RAVENNA Module

Open the control page of the device and navigate to the tab STATUS and click SETTINGS in the top right corner (p 42).

Click 'Update' and browse to the update file after unzipping first. Example: aoip\_hw\_4\_2\_sw\_4\_7.update

Follow the instructions displayed.

## WARNING!

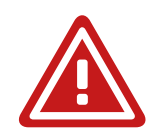

It is strongly recommended to backup the device configuration (Save Preset) before running any update.

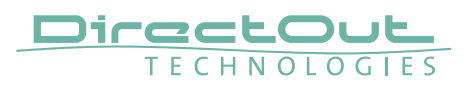

# Appendix C - AES3 Transparency

Firmware 4.5 / 4.16 introduces support according to SMPTE ST 2110-31 (AES3 Transparent Support).

For transparent AES3 transmission:

- set Audio Format to 'AM824' (see Output Stream Settings on page 57)
- set Subcode Transparency to 'on' and define the Transparency mode (see MADI 1 to 4 on page 38)

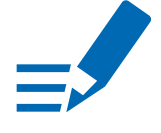

## NOTE

To accomodate the most applications (e.g. Dolby E transmission) transparency mode VUCP is sufficient.

Full transparency pass-through of the incoming subcode data may lead to a corrupt output signal when no signal is available from the assigned input source.

#### DirectOut GmbH

Leipziger Strasse 32 09648 Mittweida Germany T: +49-3727-5665-100 F: +49-3727-5665-101 www.directout.eu